# 現場 Plus

# リリースノート

2023年7月更新版

元請ユーザー様向け

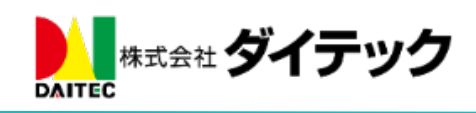

# 改善項目一覧

| 1. Log Sys | stem 連携(新機能)                 | 3  |
|------------|------------------------------|----|
| 1-1 Log    | g System 連携の有効化              | 3  |
| 1-1-1      | アプリ連携コードの発行(Log System での操作) | 4  |
| 1-1-2      | 連携設定有効化(現場 Plus での操作)        | 5  |
| 1-2 現場     | 易ごとの連携設定                     | 6  |
| 1-2-1      | 現場新規作成時                      | 6  |
| 1-2-2      | 既存の現場と Log System 現場との連携設定   | 7  |
| 1-2-3      | Log System の既存現場を選択          | 8  |
| 1-3 連携     | 隽済み現場の機能                     | 9  |
| 1-3-1      | 連携中の現場情報画面                   | 9  |
| 1-3-2      | 現場情報の自動連携                    | 9  |
| 2. 機能アイ    | イコン設定(画面下部の各種アイコンの設定)        | 10 |
| 2-1 機能     | <b>と</b> アイコンの表示・非表示、並べ替えに対応 | 10 |
| 3. 入退場.    |                              | 12 |
| 3-1 入場     | <b>楊後の KY 活動の表示・編集</b>       | 12 |
| 3-1-1      | 入退場ダッシュボードの入場中タブ             | 12 |
| 3-1-2      | 入退場ダッシュボードの入場履歴タブ            | 13 |
| 3-2 同日     | 3中の複数回入退場                    | 14 |
| 3-2-1      | 現場ごとの入退場履歴                   | 14 |
| 3-2-2      | 入退場履歴検索                      | 15 |
| 3-2-3      | 入退場ダッシュボードの入場履歴タブ            | 15 |
| 3-2-4      | 同日 2 回目以降の入場時に KY 活動の入力設定    | 16 |
| 3-2-5      | Excel 出力                     | 16 |
| 3-3 入礼     | <b>退場履歴の自動ロック</b>            | 17 |
| 3-4 入礼     | <b>昱場時の通知対応</b>              | 18 |
| 3-4-1      | メール・アプリ通知受信設定                | 18 |
| 3-4-2      | 通知例                          | 18 |
| 4. 写真・国    | 図面・書類                        | 19 |
| 4-1 注彩     | R登録時のトーク通知                   | 19 |
| 4-1-1      | 注釈登録確認                       | 19 |
| 4-1-2      | 宛先ユーザー選択                     | 20 |
| 4-1-3      | トーク詳細画面                      | 21 |
| 4-2 写真     | 复台帳 Excel 出力                 | 21 |
| 5. 工程表.    |                              | 22 |
| 5-1 編集     | 長ボタン                         | 22 |
| 5-2 マノ     | イルストーンの編集                    | 23 |
| 5-2-1      | 名前の編集                        | 23 |
| 5-2-2      | 日付の編集                        | 24 |

| 6. ŀ  | ーク                             | 25 |
|-------|--------------------------------|----|
| 6-1   | 非公開現場でのトーク                     | 25 |
| 6-2   | トーク検索                          | 25 |
| 7. 点  | 検                              | 26 |
| 7-1   | チェックリストの分類をすべて「該当なし」にする        | 26 |
| 8. ダ  | ッシュボード                         | 27 |
| 8-1   | 所属元請グループ担当現場                   | 27 |
| 9. 現  | 場カレンダー                         | 28 |
| 10. — | 括取込                            | 29 |
| 10-1  | 一括取込履歴一覧画面の表示                  | 29 |
| 10-2  | 一括取込履歴詳細画面の表示                  | 30 |
| 11. ス | トレージ使用量                        | 31 |
| 11-1  | ストレージ使用量の再集計                   | 31 |
| 12. そ | の他                             | 32 |
| 12-1  | Android アプリ(最新バージョン 1.23.0700) | 32 |
| 12-2  | iOS アプリ(最新バージョン 1.23.0700)     | 32 |
| 12    | -2-1 未アップロードの撮影写真の復元           | 32 |
| 12-3  | 縦横断工程表                         | 32 |
| 12-4  | 不具合の修正                         | 33 |

- 1. Log System 連携(新機能)
- 株式会社 log build(<u>https://www.log-build.com/</u>) が提供する Log System(Log Walk、Log Meet、Log Kun)と現場 Plus を連携し、現場 Plus から Log System へ簡単に移動できる機能「Log System 連携」
   機能を追加しました。
- 連携するには、Log System、現場 Plus の双方とご契約中である必要があります。

1-1 Log System 連携の有効化

- Log System 連携を有効にするには、以下の手順を行う必要があります。
  - 1. Log System で「外部アプリ連携コード」を発行する。(1-1-1)
  - 2. 1.で発行した「外部アプリ連携コード」を現場 Plus 上で入力し、連携を有効にする。(1-1-2)
- 連携を有効にした後は、各現場ごとに連携を有効にする必要があります。(1-2)

## **1-1-1** アプリ連携コードの発行(Log System での操作)

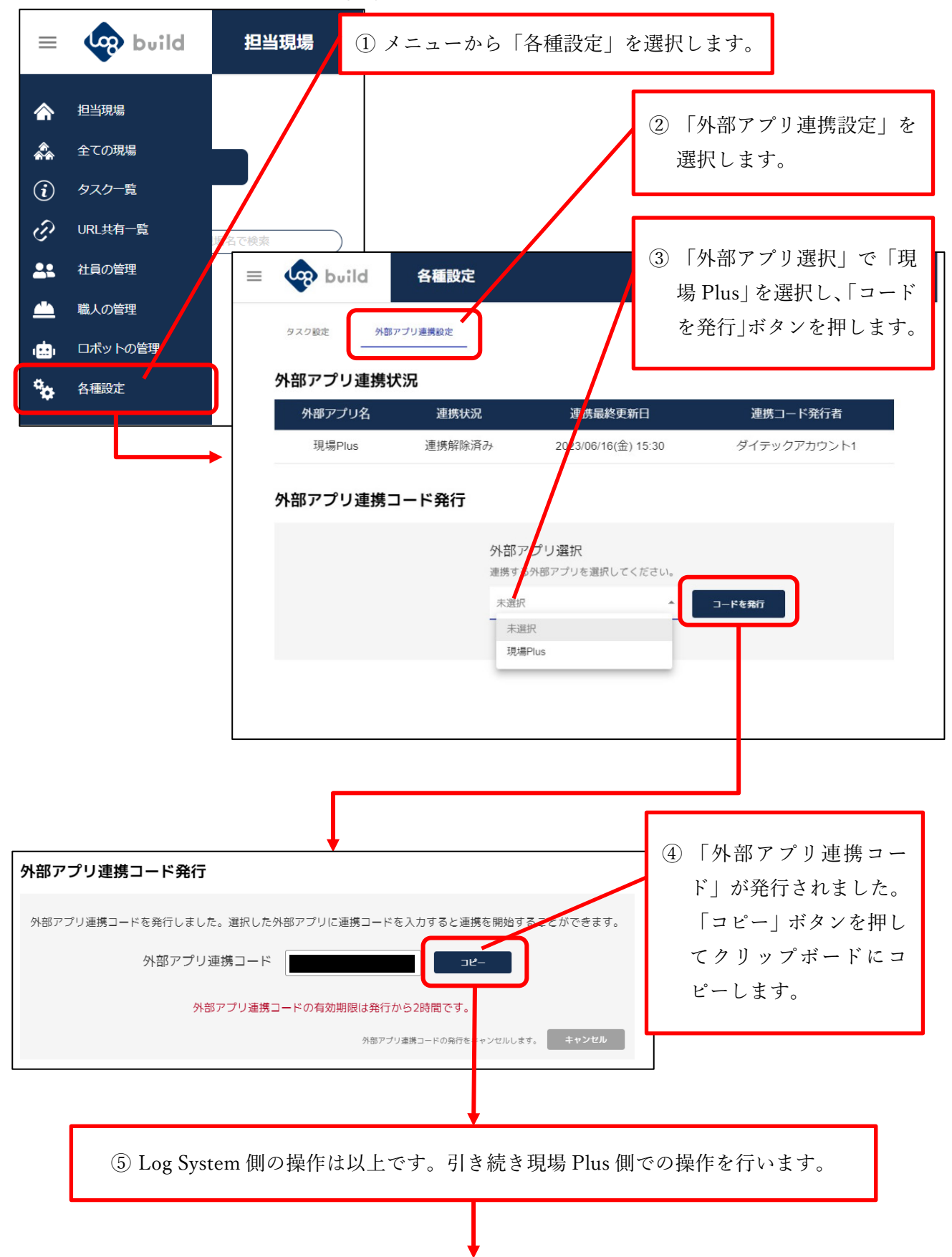

## 1-1-2 連携設定有効化(現場 Plus での操作)

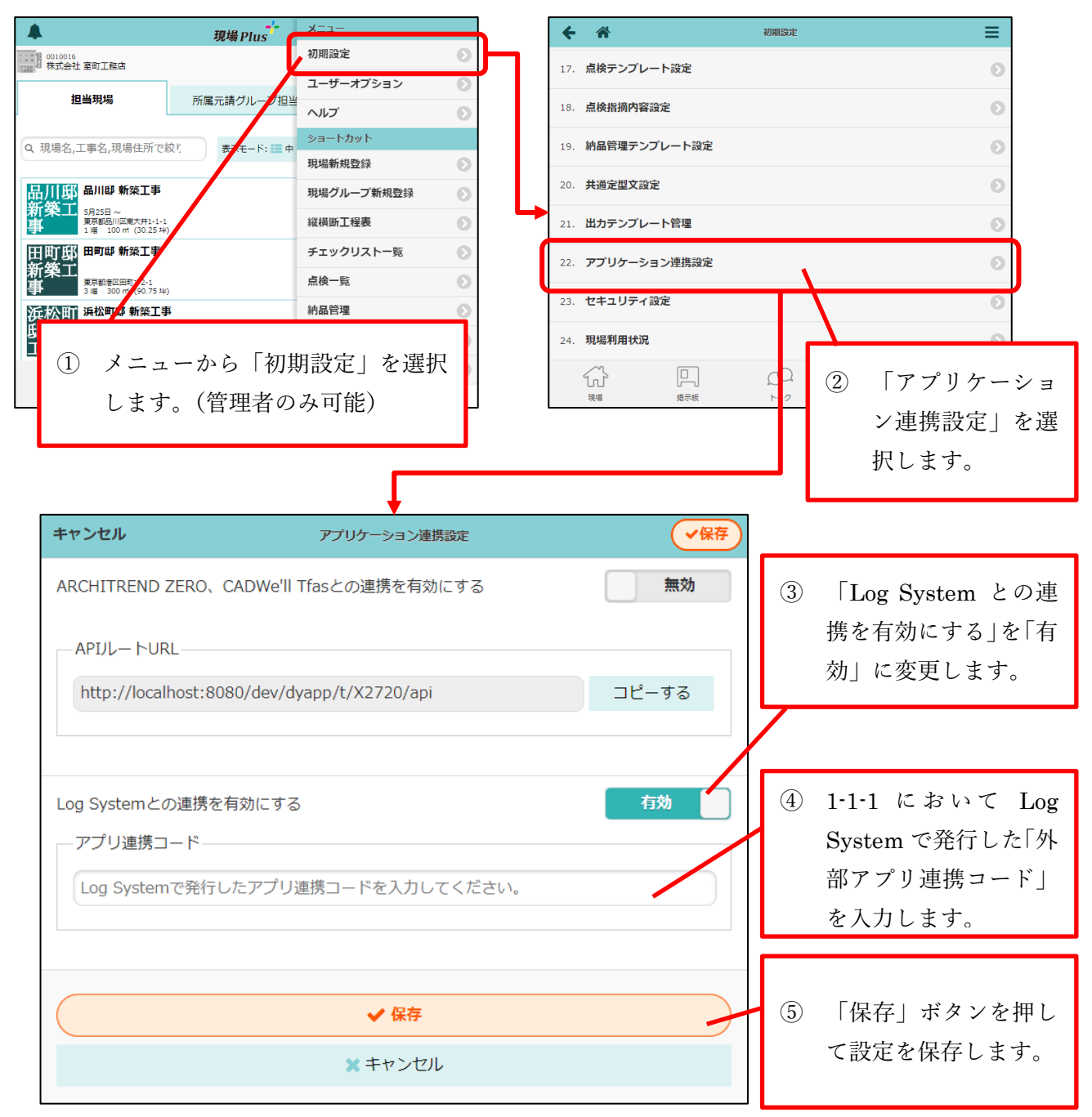

- 連携を有効にするには、「初期設定」−「アプリケーション連携設定」で「Log System との連携を有 効にする」を「有効」にする必要があります。
- 有効化するには、Log System で発行したアプリ連携コードが必要です。(1-1-1 アプリ連携コードの発行(Log System での操作))
- 連携を有効にすると、後述する現場ごとの連携設定が表示されるようになります。

# 1-2 現場ごとの連携設定

1-2-1 現場新規作成時

| キャンセル          | 現場新規登録                                                                                    |                                  |
|----------------|-------------------------------------------------------------------------------------------|----------------------------------|
| 現場名 🗰          | 例:山田邸新築工事                                                                                 |                                  |
| 現場名力ナ          | 例:ヤマダテイ シンチクコウジ                                                                           | ここにチェックをつけるこ                     |
| 工事名            | 例:山田邸新築工事                                                                                 | とで、Log System にも同名<br>の現場を作成します。 |
| 工事名力ナ          | 例 : ヤマダテイ シンチクコウジ                                                                         |                                  |
| Log System連携 ? | Log System現場を新規登録して連携する                                                                   |                                  |
| 他の現場からコ        | ビー 😢 📃 コビーする                                                                              |                                  |
| 工事状態           | 商談中         契約済         着工前         工事中         完成         受注できず           ②協力業者には公開されません |                                  |
| 工事種別           | 新築 増築 修繕・リフォーム その他                                                                        |                                  |
| 現場住所           |                                                                                           |                                  |

- 現場 Plus で現場新規作成時に、Log System 側にも同名、同住所の現場を新規作成して連携すること ができます。
- Log System 現場を作成済みの場合はチェックを付けず、あとから連携設定を有効化することもできます。

**1-2-2** 既存の現場と Log System 現場との連携設定

| <b>+</b> ·    | *        |             |                       | 現場情報    | <b>段詳細</b> |             |           |            | •            |              |                    |              |                             |
|---------------|----------|-------------|-----------------------|---------|------------|-------------|-----------|------------|--------------|--------------|--------------------|--------------|-----------------------------|
| 品川<br>新築<br>車 |          | 3 新築工事<br>~ |                       |         | ♥ 地図を      | 表示          | <u></u> ( | <b>• •</b> |              |              |                    |              |                             |
| 全項目           | 工事種別     | 土地情報        | 建物情報                  | 施主情報    | その他項目      | 1 9Ø        | 日程        | 10 11年     | 協力業者         |              |                    |              |                             |
| 工事種別          | IJ       |             |                       |         |            |             |           |            | ℯ 編集         |              | 現場情報<br>「Log Sy    | 詳細画<br>vstem | 画面の「工事種別」タブP<br>連携」という項目が追加 |
| 現場名           | 品川邸新     | 楽工事(シナナ     | <b>i</b> ワテイシンチ       | クコウジ)   |            |             |           |            |              |              | + 10g 0y           | بەرەرى<br>ب  |                             |
| 工事名           |          |             |                       |         |            |             |           |            |              |              | れていま               | 90           |                             |
| 工事状態          | 商談中( 🥝   | 非公開)        |                       |         |            |             |           |            |              |              | ① 「編               | 集」ボ          | <b>ドタンを押して、連携設</b> 定        |
| 工事種別          | 新築       |             |                       |         |            |             |           |            |              |              | 変更                 | します          | ⊢ ₀                         |
| 住宅モデノ         | ル なし     |             |                       |         |            |             |           |            |              |              |                    |              |                             |
| 社内備考          |          |             |                       |         |            |             |           |            |              |              |                    |              |                             |
| 協力業者用<br>備考   | Ħ        |             |                       |         |            |             |           |            |              |              |                    |              |                             |
| Log Sys       | stem連携   |             |                       |         |            |             |           |            | ● 編集         | 1            |                    |              |                             |
| 連携状態          | 未連携      |             |                       |         |            |             |           |            |              |              |                    | -            |                             |
|               |          |             |                       |         |            |             |           |            |              | J            |                    |              | ② 「連携する」にチェ                 |
|               |          |             |                       |         |            |             |           |            |              |              |                    |              |                             |
|               |          |             |                       | L       |            |             |           |            |              |              |                    |              | クを付けます。                     |
|               |          |             |                       |         |            | ,           | L         |            |              |              |                    |              |                             |
| ャンヤ           | յլ       |             |                       |         | Loc        | ı Syste     | em連携      | 設定         |              |              |                    | ✔保存          |                             |
|               |          |             |                       |         | 201        | , 0,00      | 2,£1/3    | BAAC .     |              |              |                    |              |                             |
| a Svet        | emi审维    |             | <b>•</b> \***         |         |            |             |           |            |              |              |                    |              |                             |
| g byst        | CHILE1/5 |             | ど 理想                  | 595     |            |             |           |            |              |              |                    |              |                             |
|               |          |             |                       |         |            |             |           |            |              |              |                    |              |                             |
| 進生1月+         | 坦        |             |                       | ·       |            |             |           |            |              |              |                    |              |                             |
| 17576-3764    | 320      |             | Log                   | y Syste | emに現       | 易を新え        | 祝作的发      |            |              |              |                    |              | -                           |
|               |          |             | Log                   | g Syste | emの既得      | <b>疗現場</b>  | を選択       |            |              |              |                    |              |                             |
|               |          |             | <ul> <li>選</li> </ul> | 択して     | くださ        | 1           |           |            |              |              | 選                  | 沢            |                             |
|               |          |             |                       |         |            |             |           |            | $\mathbf{i}$ |              |                    |              |                             |
|               |          |             |                       |         |            |             |           |            |              |              |                    |              |                             |
|               |          |             |                       |         |            |             | 保存        |            |              |              |                    |              |                             |
|               |          |             |                       |         |            |             |           |            |              |              |                    |              |                             |
|               |          |             |                       |         |            | ×+1         | 7         |            |              |              |                    |              |                             |
|               |          |             |                       |         |            | ×+1         | 7<br>(२   | ) 清        | 推生           | Log          | System 珇塢          | まについ         | 」                           |
|               |          |             |                       |         |            | X +1        | 3         | )連         | 携先           | Log S        | System 現場          | 景につい         | いて、「新規作成」するか                |
|               |          |             |                       |         |            | <b>x</b> +1 | 3         | ) 連<br>「   | 携先<br>既存现    | Log S<br>見場を | System 現場<br>選択」する | 島につい<br>うかを追 | いて、「新規作成」するカ<br>選択します。      |

- 現場 Plus の既存の現場と Log System の現場を連携させることができます。
- 現場情報詳細画面の「工事種別」タブ内に「Log System 連携」という項目が追加されています。右上の編集ボタンを押せば連携状態を変更することができます。

## 1-2-3 Log System の既存現場を選択

| キャンセル        | Log System連携設定                                                                                                    |
|--------------|----------------------------------------------------------------------------------------------------|
| Log System連携 | <ul> <li>✓ 連携する</li> <li>① 「Log System の既存現場を選択」</li> <li>を選択します。</li> </ul>                                                                                         |
| 連携先現場        | Log Systemに現場を新規作成         Log Systemの既存現場を選択         選択してください         選択                                                                                            |
|              | Log System連携先現場の選択         現場名、または現場住所が一致する現場を検索しています。         ● 品川邸 新築工事         東京都品川区南大井1-1-1         ② 条件に合う Log System 側現場の         一覧が表示されますので、連携させたい現場を選択します。 |

- Log System に現場を作成済みの場合、その Log System 現場と現場 Plus 側の現場を連携させること ができます。
- 連携先 Log System 現場の選択リストに表示される条件は「現場名または現場住所が一致する」となります。選択リストに表示されない場合は現場名または現場住所が一致しているか確認してください。

## 1-3 連携済み現場の機能

#### 1-3-1 連携中の現場情報画面

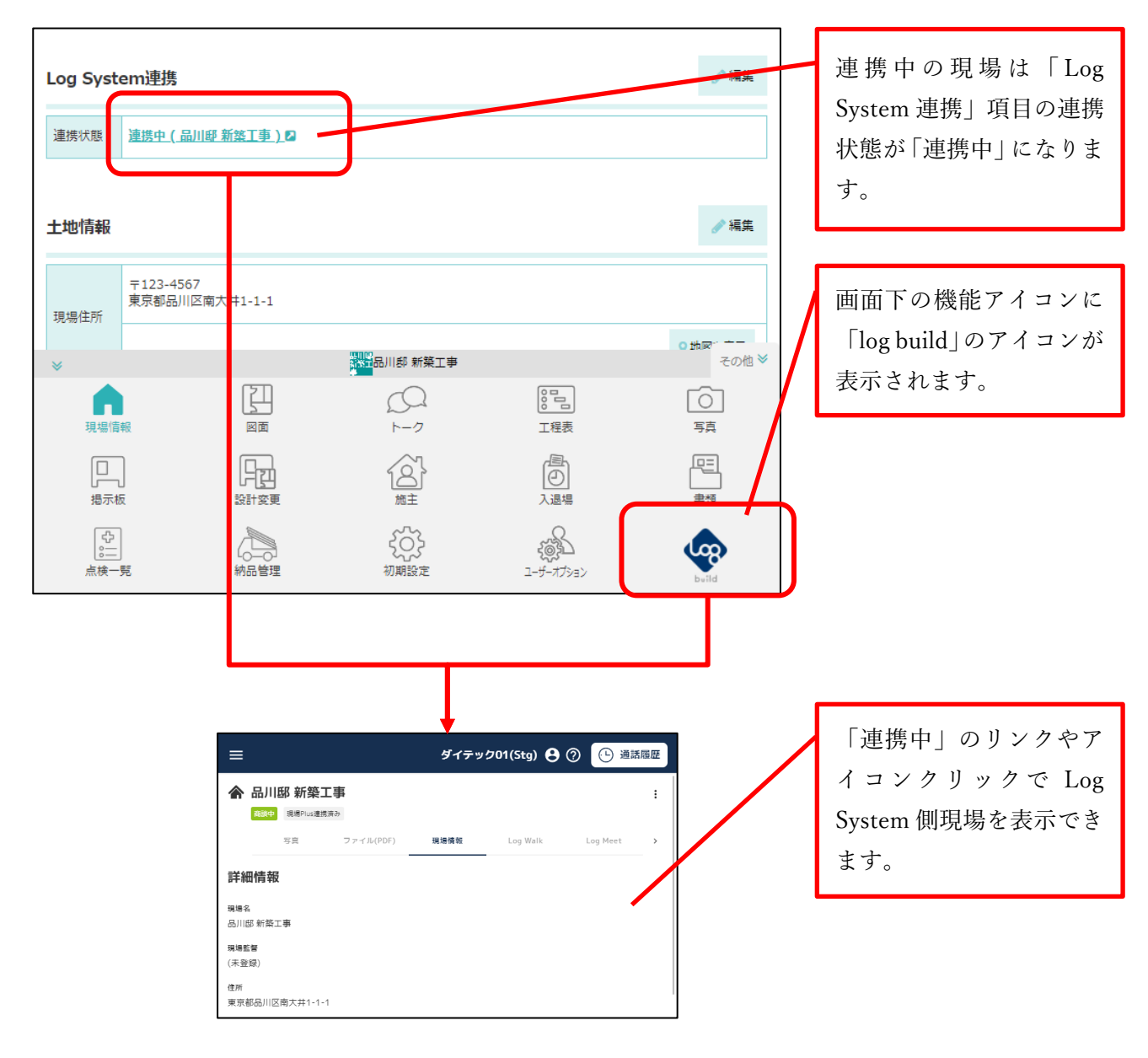

1-3-2 現場情報の自動連携

- 連携済みの現場で「現場名」「現場住所」「着工日」「完成日」「工事状態」のいずれかを更新すると Log System 側現場の各情報が自動的に更新されるようになります。
- 連携済みの現場は、Log System 側では現場情報の変更ができなくなります。連携済みの現場 Plus 側 現場で現場情報を変更する必要があります。
- 現場 Plus 側で連携済みの現場を削除しても、Log System 側の現場は連携は解除されますが、削除されません。

2. 機能アイコン設定(画面下部の各種アイコンの設定)

- 2-1 機能アイコンの表示・非表示、並べ替えに対応
- ユーザーオプションで、ダッシュボードや現場選択後に画面下部に表示される機能アイコンの 表示・非表示の設定と、並べ替えができるようにしました。

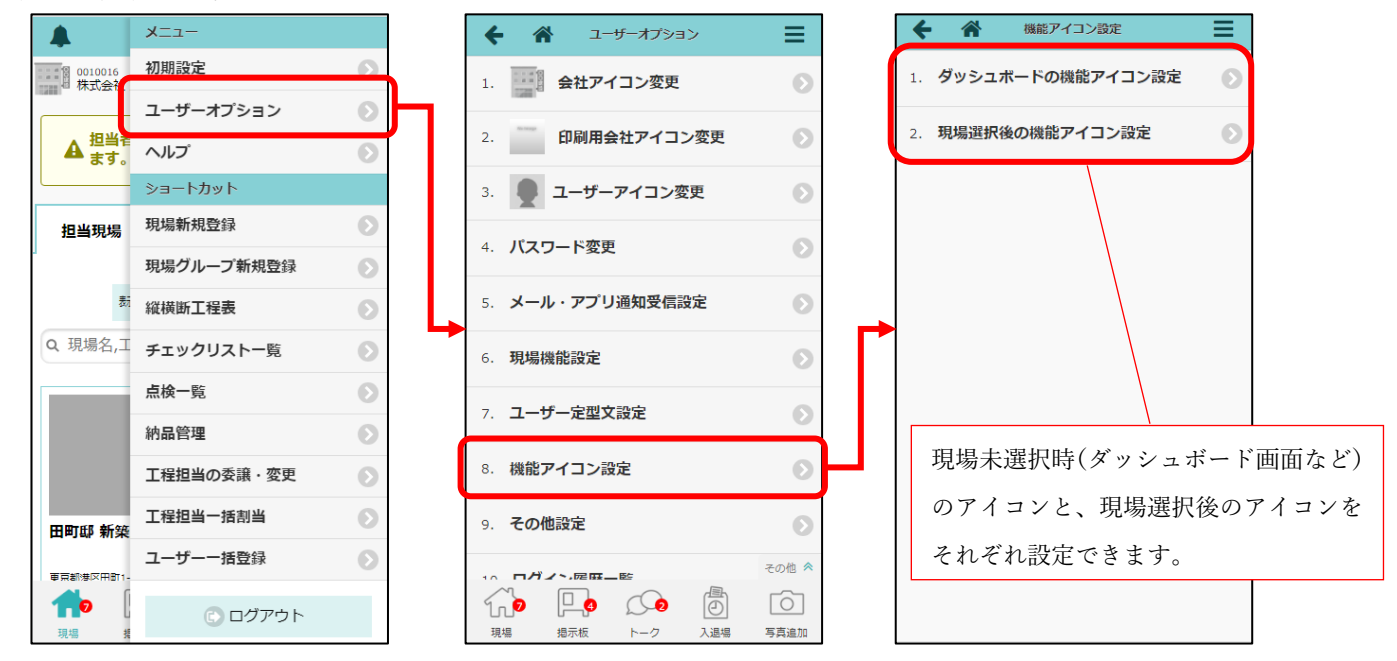

| ダッシ             | ュボー         | ードの                                    | の機能      | 能アィ           | イコン         | ~            |
|-----------------|-------------|----------------------------------------|----------|---------------|-------------|--------------|
|                 | IJ          | 見場P                                    | lus      |               |             | ≡            |
| 0010016<br>株式会社 | 土室町工務       | 掂                                      |          | 鈴             | 北海道<br>鈴木 〉 | i支社<br>欠郎    |
| 担当現場            | <b>;</b> ;  | 比海道支                                   | 【社担当     |               | 検索          |              |
|                 | 表示モード:      | 大並                                     | 10順: 現場  | 重要度           | 1F.         | 0            |
| Q 現場名,          | 工事名,3       | 見場住                                    | 所で絞      | り込み           |             |              |
|                 |             |                                        |          |               |             |              |
|                 |             | 品川<br>新翁                               | [耶<br>國王 |               |             |              |
|                 |             | Ŧ                                      |          |               | ₹۵          | D他 ¥         |
| #               |             | Ø                                      |          |               |             | Ô            |
| 現場              | 指示板         |                                        | -0       | 人退場           | 5;          | 急温加          |
| 現場新規作成          | 現場グループ 新規作成 | ~~~~~~~~~~~~~~~~~~~~~~~~~~~~~~~~~~~~~~ | こ<br>L程表 | カレンダー         | 但当          | うした。<br>- 揺当 |
| $\bigotimes$    | <u>ې</u>    | G                                      |          | 1.<br>T       |             |              |
| チェックリスト         | 点検一覧        | 納品                                     | 管理       | ユーザー<br>オプション |             |              |

| 現                                       | 見場選択征         | 後の機                 | 能アイ               | コン                |
|-----------------------------------------|---------------|---------------------|-------------------|-------------------|
| ÷                                       | *             | 現場情報詳               | 細                 | \$                |
| 品川<br>新築<br>事                           | 工 □==         | 「新築工事               |                   | ጵጵጵጵ              |
|                                         | ♥地図を表示        |                     | ∲ <b>∲</b><br>⊦∕1 |                   |
| 全項目                                     | 工事種別          | 土地情報                | 建物情報              | <sub>很</sub> 施主情報 |
| その他項                                    | 目 タグ          | 日程                  | 元請担当              | 協力業者              |
| 工事種別                                    | 91)           |                     |                   | ✔ 編集              |
| 現場名                                     | 品川邸 新き        | 廃工事<br><i>ティンシア</i> |                   |                   |
| *                                       | 品川<br>前条<br>専 | 品川邸 新築              | 工事                | その他 ≫             |
| 現場情報                                    |               | <br>►-⊅             | 8日<br>工程表         | ) <u>「</u><br>写真  |
| 日月二月二日日日日日日日日日日日日日日日日日日日日日日日日日日日日日日日日日日 | 設計変更掲示板       |                     |                   | 日本                |
| □<br>□<br>□<br>□<br>□                   | 約品管理          | 2-5-4753            | 7                 |                   |

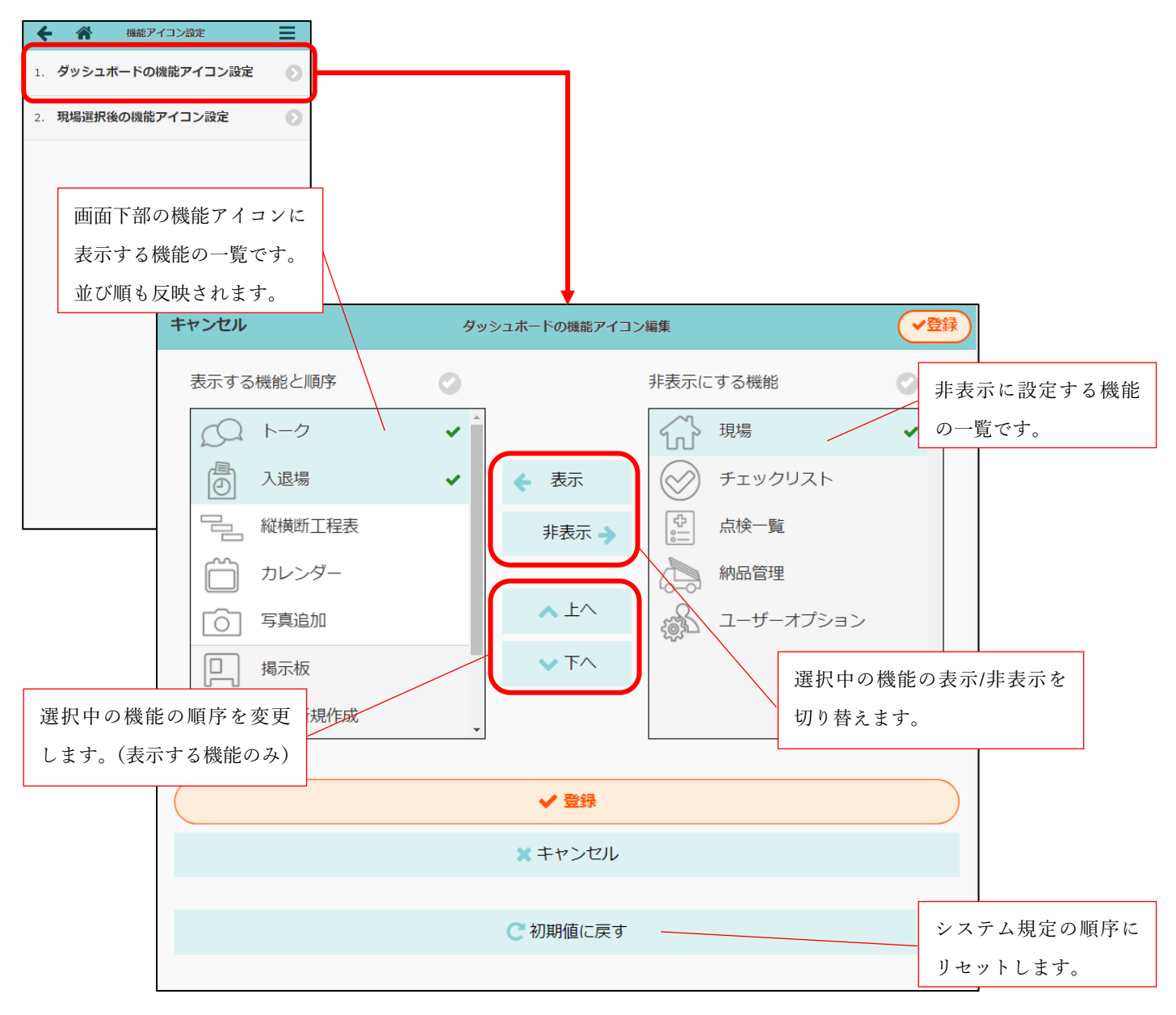

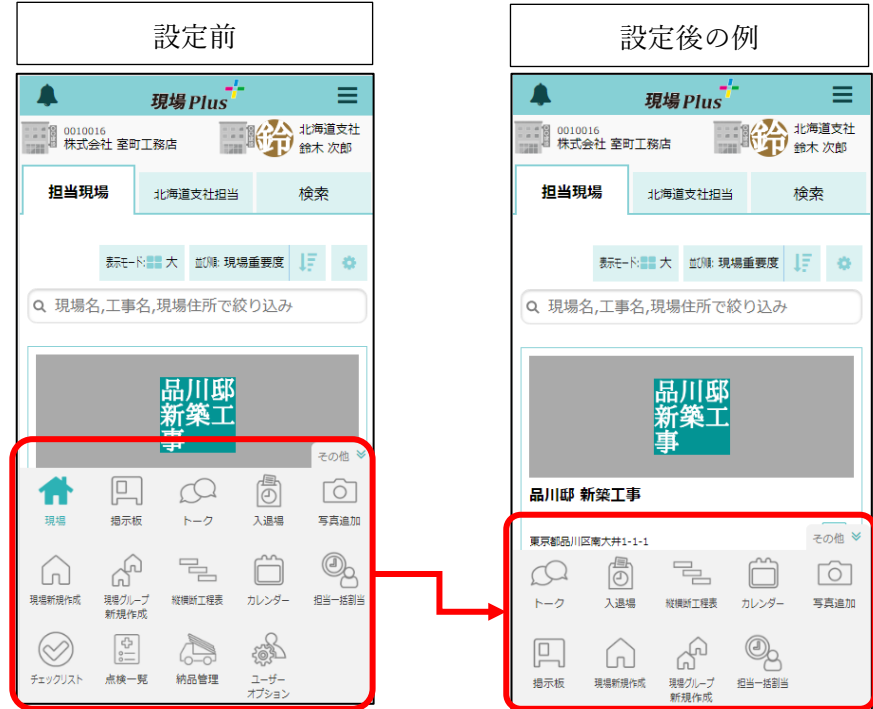

# 3. 入退場

- 3-1 入場後の KY 活動の表示・編集
- 3-1-1 入退場ダッシュボードの入場中タブ

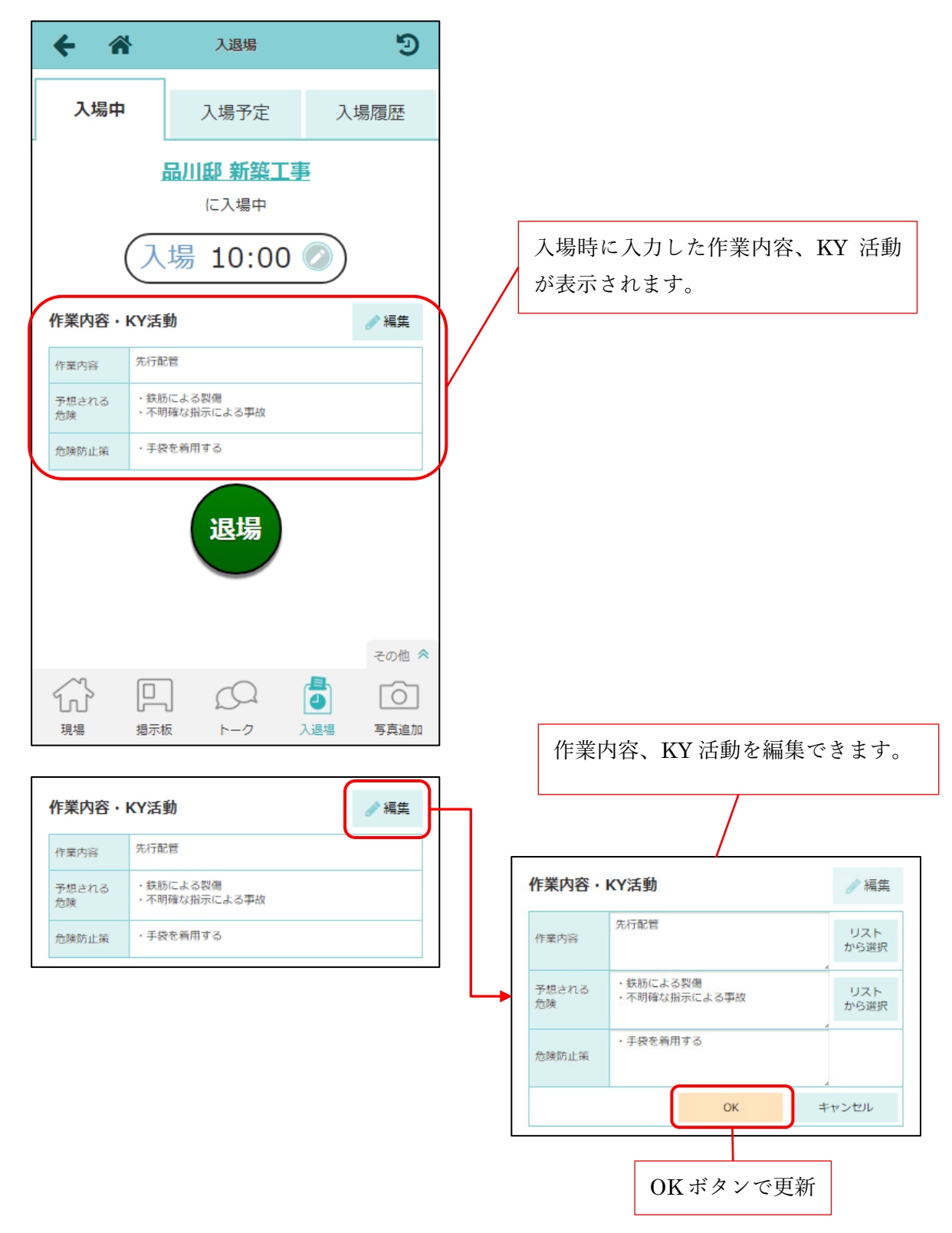

- 入退場ダッシュボードの入場中タブで KY 活動の表示・編集をできるようにしました。
- 作業内容、予想される危険は、リストから選択することができます。

3-1-2 入退場ダッシュボードの入場履歴タブ

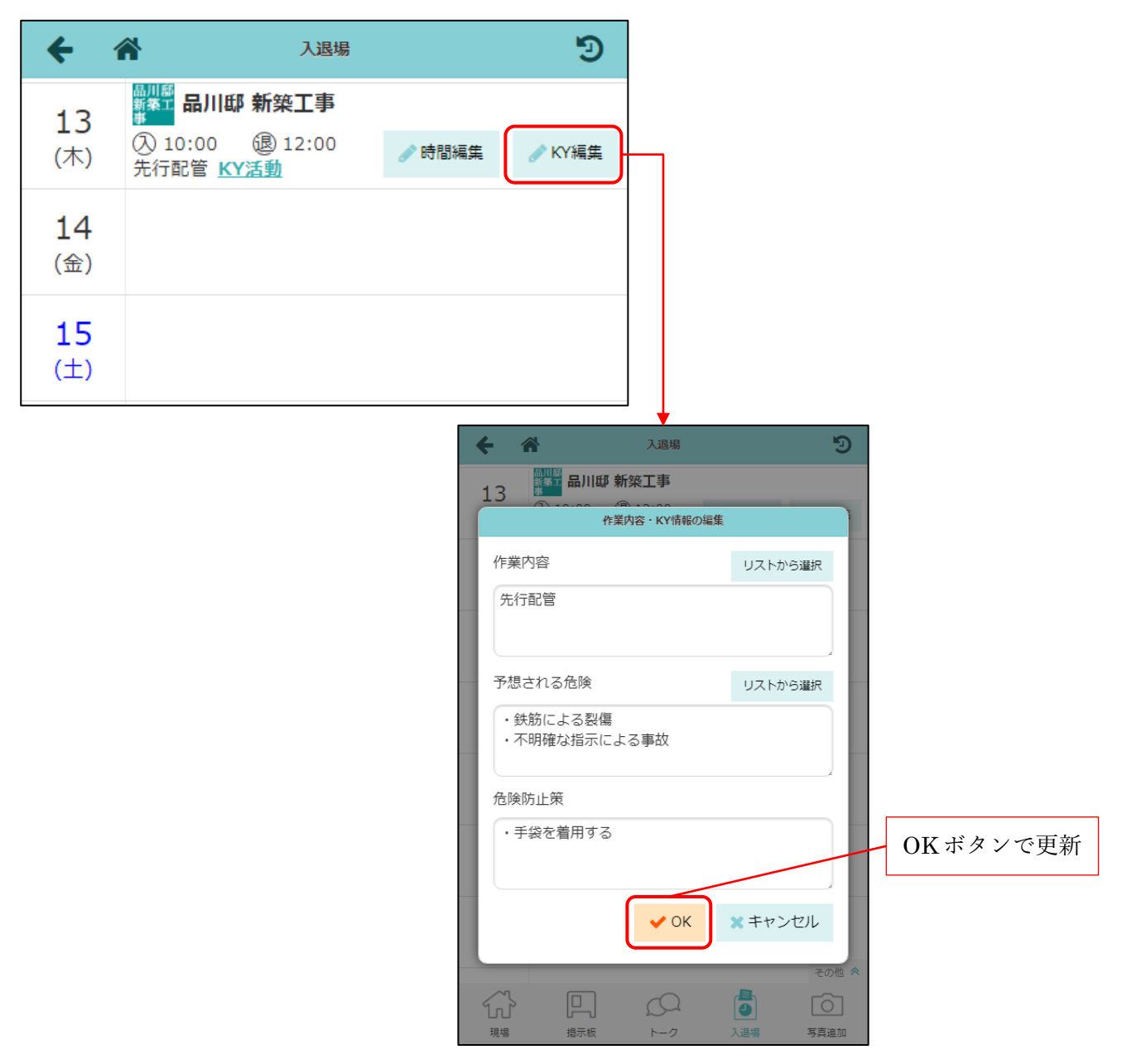

- 入退場ダッシュボードの入場履歴タブでも KY 活動の編集をできるようにしました。
- 作業内容、予想される危険は、リストから選択することができます。

# 3-2 同日中の複数回入退場

- 今までは 2 回目以降の入場は、直前の退場を取り消していましたが、今回の対応により複数回入退場 の記録を残せるようにしました。
- それぞれの入退場時間が記録できます。

| ← 🌴              |               | 入退場         |         |       |       |          |
|------------------|---------------|-------------|---------|-------|-------|----------|
| 入退場用<br>QRコード    | 履歷検索          | 当日揭示板<br>登録 |         |       |       |          |
| 入退場履歴            |               |             |         |       |       |          |
| () 7月13日(木) 🤅    |               |             |         |       |       |          |
| 入場中(1人)          |               |             |         |       |       |          |
| 会社名              | 入場者名          | 入場時間        | 退場時間    | 作業内容  | KY活動  | 1 度日の入退場 |
| 秋 株式会社秋津         | <b>像</b> 保谷大輔 | 10:00 ♀     | 12:00   | ボード開口 | 表示    | 1及日55八运场 |
|                  |               | 13:00 💡     | :       |       | 表示    | 2度目の入退場  |
| 退場済(2人)          |               |             |         |       |       |          |
| 会社名              | 入場者名          | 入場時間        | 退場時間    | 作業内容  | KY活動  |          |
| 秋 株式会社秋津         | (清) 清瀬 拓郎     | 9:00 💡      | 12:00 9 | 足場組立  | 表示    |          |
|                  |               | 13:00 💡     | 15:00 💡 |       | 表示    |          |
| 株式会社 室町工務店       | <b>④</b> 現場 進 | 10:00 💡     | 12:00   | 先行配管  | 表示    |          |
| *                |               | 品川邸 新築工事    |         |       | その他 🕿 |          |
| $\widehat{\Box}$ |               | 2           |         |       | Ô     |          |
| 現場情報             | 図面            | トーク         |         | 工程表   | 写真    |          |

3-2-1 現場ごとの入退場履歴

● 1度目の入場の入退場日時が早い順に履歴が表示されます。

## 3-2-2 入退場履歴検索

| +                     | *           |           | 入退場履     | 歷検索     |         |       |          | ≡  |         |            |         |
|-----------------------|-------------|-----------|----------|---------|---------|-------|----------|----|---------|------------|---------|
| 検索条                   | 件           |           |          |         |         |       |          |    |         |            |         |
| 現場                    | 未選択         |           |          |         |         |       |          | б  |         |            |         |
| 現場                    | 進,清瀬 拓郎,    | 保谷大輔      |          |         |         |       |          | Ø  |         |            |         |
| 2023                  | 3年7月        |           |          |         |         |       |          | Ð  |         |            |         |
|                       |             |           | Q 検      | 索       |         |       |          |    |         |            |         |
| 検索約                   | 吉果 (4件)     |           |          |         |         |       |          |    | ſ       |            | 1       |
| 日付                    | 現場名         | 会社名       | 入場者名     | 入場時間    | 退場時間    | 作業内容  | KY活動     | 選択 |         | 1 度目の入退場履歴 |         |
| 7/13                  | ▓▓ 品川邸 新築…  | 秋株式会社秋津   | (清)清瀬 拓郎 | 9:00 💡  | 12:00 💡 | 足場組立  | 表示       |    |         |            | ]<br>]  |
|                       |             |           |          | 13:00 💡 | 15:00 💡 |       | 表示       |    |         | 2度目の入退場履歴  |         |
| 7/13                  | ▓़∰ 品川邸 新築… | ·秋 株式会社秋津 | 🕼 保谷 大輔  | 10:00 💡 | 12:00   | ボード開口 | 表示       | ~  |         |            | 1       |
|                       |             |           |          | 13:00 💡 |         |       | 表示       |    |         | てんざんの1日相反  | 1 1 1 1 |
|                       |             |           |          |         |         |       |          |    |         | それそれの人返場修  | !從      |
|                       |             |           |          |         |         |       |          |    |         | に対してロック可能  |         |
|                       |             |           |          |         |         |       |          |    | · · · · |            |         |
|                       |             |           |          |         |         |       |          |    |         |            |         |
| 4 // <del>1</del> 188 |             | × .       |          |         |         |       | <b>A</b> | -0 |         |            |         |
| 1件递                   | 日大中クリア      | 全選択       |          |         |         |       | ロック      | 解除 |         |            |         |

- 1度目の入場の入退場日時が早い順に履歴が表示されます。
- それぞれの入退場履歴に対してロックをかけることができます。
  - ▶ 例)1回目 10:00~12:00: ロック、2回目 13:00~15:00: 未ロック

3-2-3 入退場ダッシュボードの入場履歴タブ

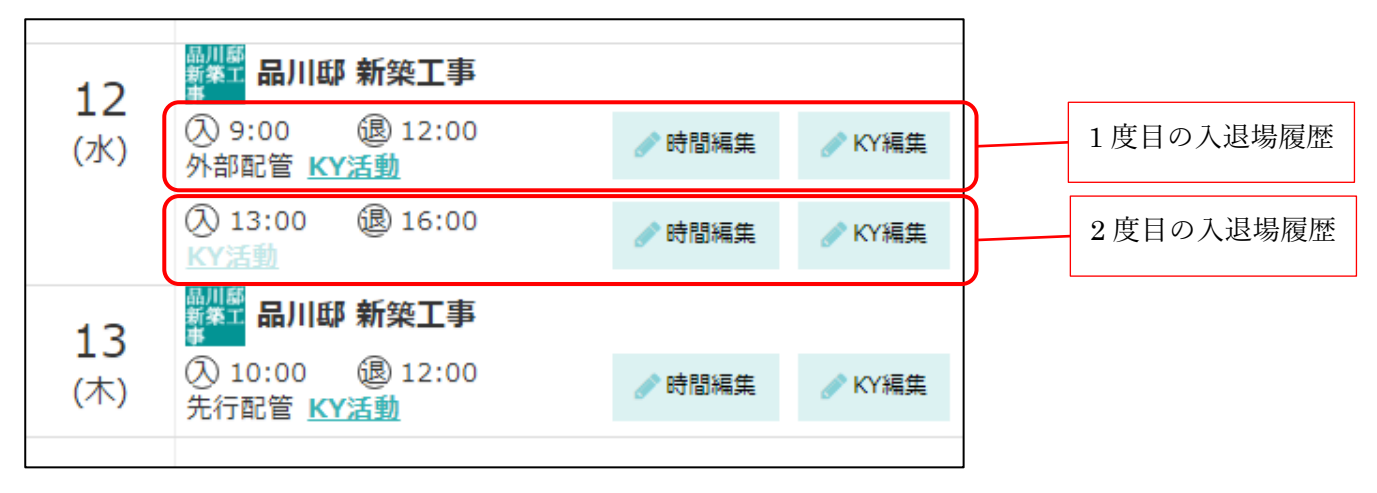

1度目の入場の入退場日時が早い順に履歴が表示されます。

3-2-4 同日 2 回目以降の入場時に KY 活動の入力設定

| ← 🌴                | 入退場         |   |         |                   |         |
|--------------------|-------------|---|---------|-------------------|---------|
| 入退場管理              | ● 編集        |   |         |                   |         |
| 入退場管理機能            | 有効          |   |         |                   |         |
| 協力業者へ現在の<br>入場者の公開 | 公開しない       |   |         |                   |         |
| 同日再入場時の<br>KY入力    | 入力しない       |   | キャンセル   | 入退場設定             | ✓保存     |
| 入退場履歴の<br>自動ロック    | 無効          |   | 入退場管理   |                   |         |
| 入場時の必須項目           | 必須項目なし      |   | 入退場管理機能 | Š                 |         |
| 夏辰歴検索              | 当日揭示板登録     |   | 協力業者へ現在 | Eの入場者の公開          | 有効<br>? |
|                    |             | _ |         |                   | 公開しない   |
| 「同日再」<br>を追加       | 入場時の KY 入力」 |   | 同日再入場時の | окудл 🔞           | 入力しない   |
|                    |             |   | 人退場履歴目動 | לעס <i>ו</i><br>( | 無効      |

- 入退場設定に「同日再入場時の KY 入力」を追加しました。
- ●「入力する」を選択した場合、同日2回目以降の入場時、作業内容、KY活動を入力します。
   > 前回入場時に入力した作業内容、KY活動があらかじめ入力された状態となります。
- 「入力しない」を選択した場合、作業内容、KY 活動は未入力の状態で入場します。
- 元請管理者様は、初期設定→現場情報設定より、初期値を設定できます。

3-2-5 Excel 出力

| 日付         | 現場名      | 会社名        | 入場者名  | 入場時間  | 退場時間  | 作業内容 |
|------------|----------|------------|-------|-------|-------|------|
| 2023/07/12 | 品川邸 新築工事 | 株式会社 室町工務店 | 現場進   | 9:00  | 12:00 | 外部配管 |
|            |          |            |       | 13:00 | 16:00 |      |
| 2023/07/13 | 品川邸 新築工事 | 株式会社秋津     | 清瀬 拓郎 | 9:00  | 12:00 | 足場組立 |
|            |          |            |       | 13:00 | 15:00 |      |

- 入退場履歴の Excel も複数回入退場に対応しました。
- 同日2回目以降の入退場履歴には、日付、現場名、会社名、入場者名は出力されません。

# 3-3 入退場履歴の自動ロック

| ▶ 🕋 入退場                                             |    |
|-----------------------------------------------------|----|
| 退場管理                                                |    |
| 退場管理機能有効                                            |    |
| 3力業者へ現在の<br>場者の公開 公開しない                             |    |
| 10日再入場時の<br>Y入力<br>X力しない<br>X力しない<br>X力しない<br>X力しない | Ê  |
| し しょう しょう しょう しょう しょう しょう しょう しょう しょう しょ            |    |
| 動ロック 入退場管理機能                                        |    |
| N場時の必須項目 必須項目なし                                     |    |
| ・ ・ ・ ・ ・ ・ ・ ・ ・ ・ ・ ・ ・ ・ ・ ・ ・ ・ ・               | 公開 |
| 履歷検索 当日揭示板 登録                                       |    |
| 同日再入場時のKY入力 📀                                       |    |
|                                                     |    |
| 「入退場履歴の自動ロック」 入退場履歴自動ロック ?                          |    |
| を追加                                                 |    |

- 入退場設定に「入退場履歴の自動ロック」を追加しました。
- 「有効」を選択した場合、入場した時点でロックがかかります。ロックがかかった履歴は、入退場時間 の変更は不可となります。
- 「無効」を選択した場合、自動でロックはかかりません。
- 元請管理者様は、初期設定→現場情報設定より、初期値を設定できます。

## 3-4 入退場時の通知対応

- 現場に入場、退場した際、元請現場担当者に通知をするようにしました。
- 協力業者ユーザーには通知しません。
- メール、アプリ通知に対応しました。

#### 3-4-1 メール・アプリ通知受信設定

| キャンセル     | メール・アプリ通知受信設定 | ✓登録   |
|-----------|---------------|-------|
| 点検結果確認依頼  |               | 受信する  |
| 入退場       |               |       |
| 入場時       |               | 受信しない |
| 退場時       |               | 受信しない |
| 与具        |               |       |
| アップロード    |               | 受信する  |
| 「いいね!」の通知 |               | 受信する  |
| 図面        |               |       |

- 入退場の各通知は、ユーザーオプションの「メール・アプリ通知受信設定」にて個別に受信する、受信しないを設定できます。
- デフォルトは「受信しない」です。

3-4-2 通知例

| 入場時                         | 退場時                         |
|-----------------------------|-----------------------------|
| [入場]株式会社 室町工務店 現場 進 (7/13 今 | [退場]株式会社 室町工務店 現場 進 (7/13 今 |
| 16:00)                      | 16:01)                      |
| 田町邸 新築工事[入退場] - 株式会社 室町工務   | 田町邸 新築工事[入退場] - 株式会社 室町工務   |
| 店                           | 店                           |
| 現場:田町邸 新築工事                 | 現場:田町邸 新築工事                 |
| 作業内容:先行配管                   | 作業内容:先行配管                   |

● 入退場したユーザー名、日時、現場、作業内容が通知されます。

# 4. 写真・図面・書類

- 4-1 注釈登録時のトーク通知
- 注釈を登録する際にトークグループにメッセージを投稿できるようにしました。
- トークの通知により、注釈が付けられたことを知ることができます。
- 4-1-1 注釈登録確認

| 注釈登録確認                                                                            | 通知先トークグループ                                                                  |
|-----------------------------------------------------------------------------------|-----------------------------------------------------------------------------|
| キャンセル 注釈追加 くを登録                                                                   | キャンセル 注釈追加 く 登録                                                             |
|                                                                                   |                                                                             |
|                                                                                   |                                                                             |
| 注釈を登録します。よろしいですか?                                                                 | 主釈を登録します。よろしいですか?                                                           |
| <ul> <li>✓ トークで通知する</li> <li>トークグループを選択</li> <li>→</li> <li>注釈を追加しました。</li> </ul> | <ul> <li>✓トークで通知する</li> <li>グループB</li> <li>✓</li> <li>トークグループを選択</li> </ul> |
| <b>OK</b> キャンセル                                                                   | グループA<br>グループB                                                              |
|                                                                                   | の先ユーザーを指定 ■ ■ ■ ■ ■ ■ ■ ■ ■ ■ ■ ■ ■ ■ ■ ■ ■ ■                               |
|                                                                                   | 外に投稿する場合、宛先                                                                 |
|                                                                                   | ユーザーを選択できます                                                                 |
|                                                                                   | 。(4-1-2)                                                                    |
| € Q                                                                               | Q Q                                                                         |

- 注釈を登録する際に、「トークで通知する」にチェックをつけることで、指定したトークグループにメ ッセージを投稿することができます。
- 投稿先のトークグループは、現場に紐づいた、自分が所属するトークグループから選択することができます。
- 既存のトークグループ以外に投稿する場合、宛先ユーザーを選択することができます。(元請ユーザー 様のみ)

4-1-2 宛先ユーザー選択

- 指定したユーザーが参加するトークグループを新たに作成し、メッセージを投稿できます。
- 指定したユーザーが参加するトークグループがすでにある場合は、既存のトークグループに投稿します。
- 元請ユーザー様のみご利用いただけます。

| 釈追加                                     |
|-----------------------------------------|
|                                         |
| ーザーを選択 会社タグを選択                          |
| ,現場情報 🥥                                 |
| 協力業者 A1                                 |
| A 2 🗸                                   |
| 終り込み Q (未分類) ②                          |
|                                         |
| 主選択 主席は 1002                            |
| 1003                                    |
|                                         |
|                                         |
| ✓ OK                                    |
|                                         |
| K ★ キャンヤル                               |
| 業種を選択                                   |
| 設計事務所                                   |
| ①         〇         地盤調査業               |
| 測量士事務所 🗸 🗸                              |
| 土地家屋調査士事務所                              |
| 解体工事業 🗸 🗸                               |
| ~~~~~~~~~~~~~~~~~~~~~~~~~~~~~~~~~~~~~~  |
| 産業廃業物処理業                                |
| 度柔, 席, 果物処理柔<br>                        |
| 産素/発来物処理素<br>建築工事業<br>+★工事業             |
| 度 未 用 来 和 処 理 来<br>建築工 事 業<br>土 木 工 事 業 |
|                                         |

- 現場に参加している有効なユーザーを 50 ユーザー単位に表示します。
- 検索条件を指定してユーザーを検索することができます。
  - ▶ 社員タブ

◆ キーワード:ユーザー(姓名・カナ)

▶ 協力業者タブ

```
◆ キーワード:協力会社(姓名・カナ)、ユーザー(姓名・カナ)
```

▶ 協力業者会社タグおよび業種

#### 4-1-3 トーク詳細画面

| ÷    | *               | eage1<br>伊藤六郎,清瀬拓 | 郎 2   | ≡          |
|------|-----------------|-------------------|-------|------------|
|      | 14:43<br>(1分末執) | 注釈を追加             | しました。 | 伊藤木郎       |
|      |                 |                   |       |            |
|      |                 |                   |       | <b>C</b> ^ |
| *    |                 | Page1             |       | その他 🕿      |
| G    | Ţ               |                   | 000   | Ó          |
| 現場情報 | 図面              | トーク               | 工程表   | 写真         |

- 注釈を登録する際に選択したトークグループに投稿します。
- トークの通知設定に応じてトークグループに参加しているユーザーに通知されます。
- 写真・図面・書類上のファイルと、投稿したメッセージの添付ファイルはコピーではなく同じファイルとなります。写真・図面・書類上でファイルを削除すると、添付ファイルも削除されます。(トークメッセージを削除した場合は、写真・図面・書類上のファイルは削除されません。)
- 協力業者へ向けてメッセージを投稿した場合で、以下に当てはまる場合、協力業者がファイルのダウンロードや閲覧ができない場合があります。
  - ▶ フォルダの閲覧が制限された協力業者がファイルを表示した場合
    - ◆ メッセージは確認することができます。
    - ◆ サムネイルおよびプレビューは表示されません (NoImage と表示されます)。
    - ◆ 添付ファイル一覧には表示されません。
  - ▶ 協力業者に対してダウンロードが許可されていないファイルを投稿した場合
    - ◆ サムネイルおよびプレビューは表示されます。
    - ◆ 添付ファイル一覧にも表示されますが、ダウンロードはできません。

**4-2** 写真台帳 Excel 出力

● 写真台帳 Excel 出力の処理速度を改善しました。

# 5. 工程表

# 5-1 編集ボタン

| <del>(</del> *   |       |     |      |               | ¥             | 析橋邸   | 新新         | 修工事<br>7/           | ■ 工程<br>/12 ) | 巽 <b>表(</b> 1<br>15:17 | )(新<br>7 更新 | 橋邸 郑<br>乐 | 新築工   | 事)            |        |                    |      |       |      |             |        | Ą    | 日   | 編   | 集    | \$   | ¥   |
|------------------|-------|-----|------|---------------|---------------|-------|------------|---------------------|---------------|------------------------|-------------|-----------|-------|---------------|--------|--------------------|------|-------|------|-------------|--------|------|-----|-----|------|------|-----|
|                  | 2023年 | 7月  |      |               |               |       |            |                     |               |                        |             |           |       |               |        |                    |      |       |      |             | 20     | )23年 | 8月  |     |      |      |     |
|                  | 1 2   | 3 4 | 5    | 67            | 8 9           | 10    | <b>m</b> 1 | 2 13                | 14 :          | 15 16                  | 17 1        | 18 19     | 20 2  | 1 22          | 23 2   | 24 25              | 5 26 | 27 28 | 3 29 | 30 3        | 31   1 | . 2  | 3   | 4 5 | 6    | 78   | 3   |
|                  | • ± 8 | 月火  | 〈水〉  | 木金            | ±Ε            | 月:    | 火力         | K 木                 | 金 :           | ±Β                     | 月:          | 火水        | 木白    | è ±           | E,     | 月火                 | . 水  | 木金    | ±    | B           | 月少     | く水   | 木   | £ ± | 8    | 月火   | く水  |
|                  | 赤口先勝  | 友引先 | 負仏滅大 | 安赤口           | 先勝友           | 引先負(/ | ム滅大        | 安赤口                 | 先勝友           | 支引先負                   | 化满力         | 口先勝       | 友引先   | 負仏滅           | 大安》    | 印先期                | 勞友引分 | も負仏   | 大安   | 赤口先         | 勝友     | 引先負  | 仏滅大 | 安赤[ | コ先勝が | 支引先: | 負佔滅 |
| 現場の日程            |       |     |      |               |               |       |            |                     |               |                        |             |           |       |               |        |                    |      |       |      |             |        |      |     |     |      |      | -   |
| 地鎮祭              |       |     | 地鎖   | <b>該祭</b> (7) | (4)           |       |            |                     |               |                        |             |           |       |               |        |                    |      |       |      |             |        |      |     |     |      |      |     |
| ▼地盤改良            |       |     |      |               |               |       |            |                     |               |                        |             |           |       |               |        |                    |      |       |      |             |        |      |     |     |      |      |     |
| 地盤調査             |       |     | 地產   | 調査(           | 7/5)          |       |            |                     |               |                        |             |           |       |               |        |                    |      |       |      |             |        |      |     |     |      |      |     |
| 地盤改良             |       |     | 坦    | 也盤改           | <b>Q</b> (7/6 | ~ 7)  |            |                     |               |                        |             |           |       |               |        |                    |      |       |      |             |        |      |     |     |      |      |     |
| ▼土工事             |       |     |      |               |               |       |            |                     |               |                        |             |           |       |               |        |                    |      |       |      |             |        |      |     |     |      |      |     |
| 遣り方(丁張り)<br>【    |       |     |      |               | $\vdash$      | 遣り    | 方(         | (丁張                 | b)            | (7/10)                 |             |           |       |               |        |                    |      |       |      |             |        |      |     |     |      |      |     |
| 根切り              |       |     |      |               |               | đ     | 展切         | נ/7) <mark>מ</mark> | 11)           |                        |             |           |       |               |        |                    |      |       |      |             |        |      |     |     |      |      |     |
| 砕石・捨てコンクリート<br>【 |       |     |      |               |               |       |            | 砕石                  | <b>⊨</b> ∙∄   | 合てコ                    | ンク          | U−ŀ       | (7/13 | )             |        |                    |      |       |      |             |        |      |     |     |      |      |     |
| 防湿シート<br>【       |       |     |      |               |               |       |            | 防治                  | ₽»-           | - <b>h</b> (7)         | (13)        |           |       |               |        |                    |      |       |      |             |        |      |     |     |      |      |     |
| ▼基礎工事            |       |     |      |               |               |       |            |                     |               |                        |             |           |       |               |        |                    |      |       |      |             |        |      |     |     |      |      |     |
| 基礎配筋・型枠          |       |     |      |               |               |       |            |                     |               | ,                      | 基礎          | 配筋        | ・型枠   | <b>(7</b> /17 | 7 ~ 21 | 1)                 |      |       |      |             |        |      |     |     |      |      |     |
| 第1回検査(基礎配筋)      |       |     |      |               |               |       |            |                     |               |                        |             |           |       | L             | -      | <mark>8 L</mark> e | 陵査   | (基    | 楚配角  | <b>疠)</b> ( | 7/24   | )    |     |     |      |      |     |

- 工程表画面に「編集ボタン」を追加しました。クリックすると、PC版の工程表編集画面に遷移します。
   > 編集ボタンは、画面幅が十分に広いときのみ表示されます。
  - ▶ 元請ユーザー様のみご利用できます。

### 5-2 マイルストーンの編集

工程表上でマイルストーンの名前や日付の確認・編集を行えるようにしました。
 編集を行えるのは元請ユーザー様のみとなります。

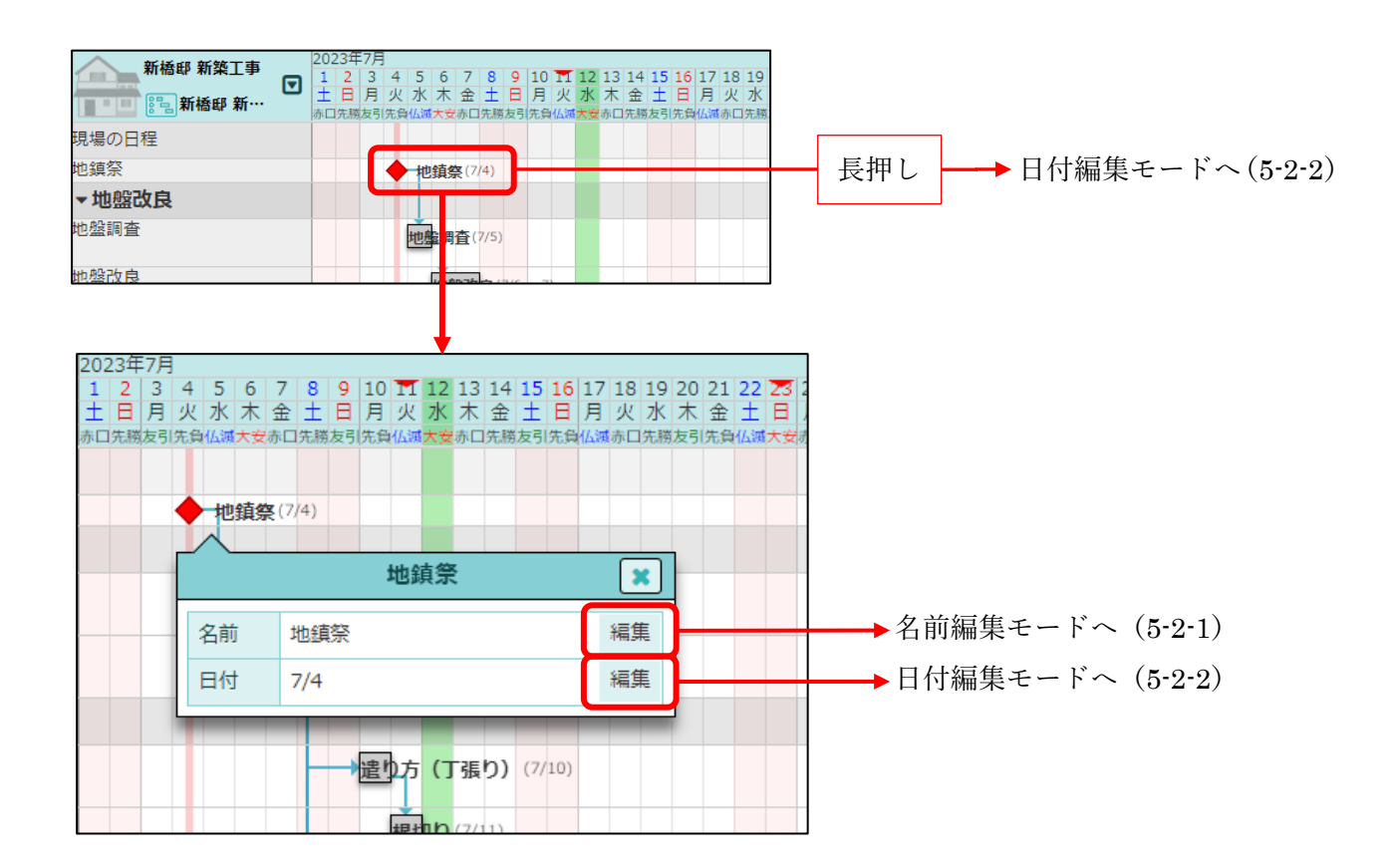

- 工程表上のマイルストーンをクリックすると、詳細ポップアップが表示されます。
- マイルストーンを長押しすることで、日付編集モードへ切り替えることができます。

5-2-1 名前の編集

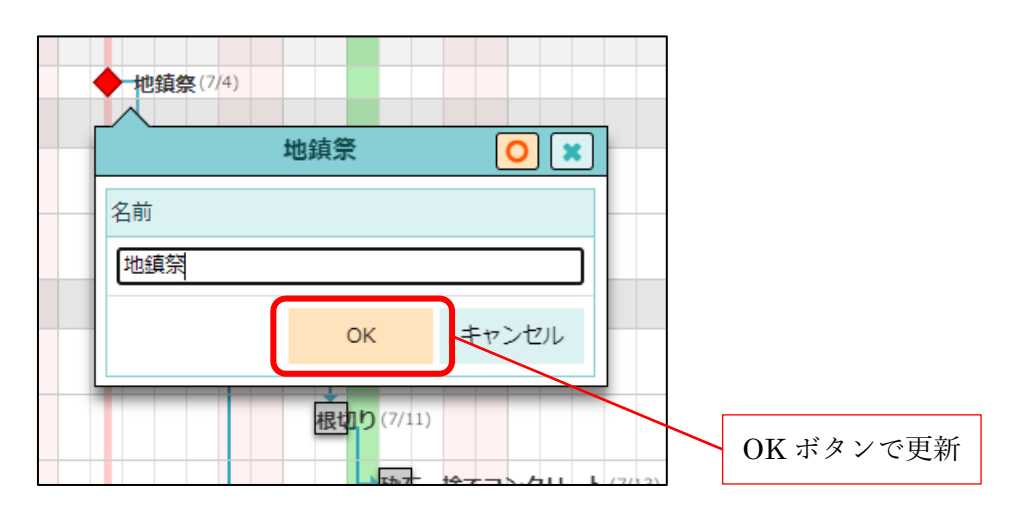

● マイルストーンの名前を変更することができます。

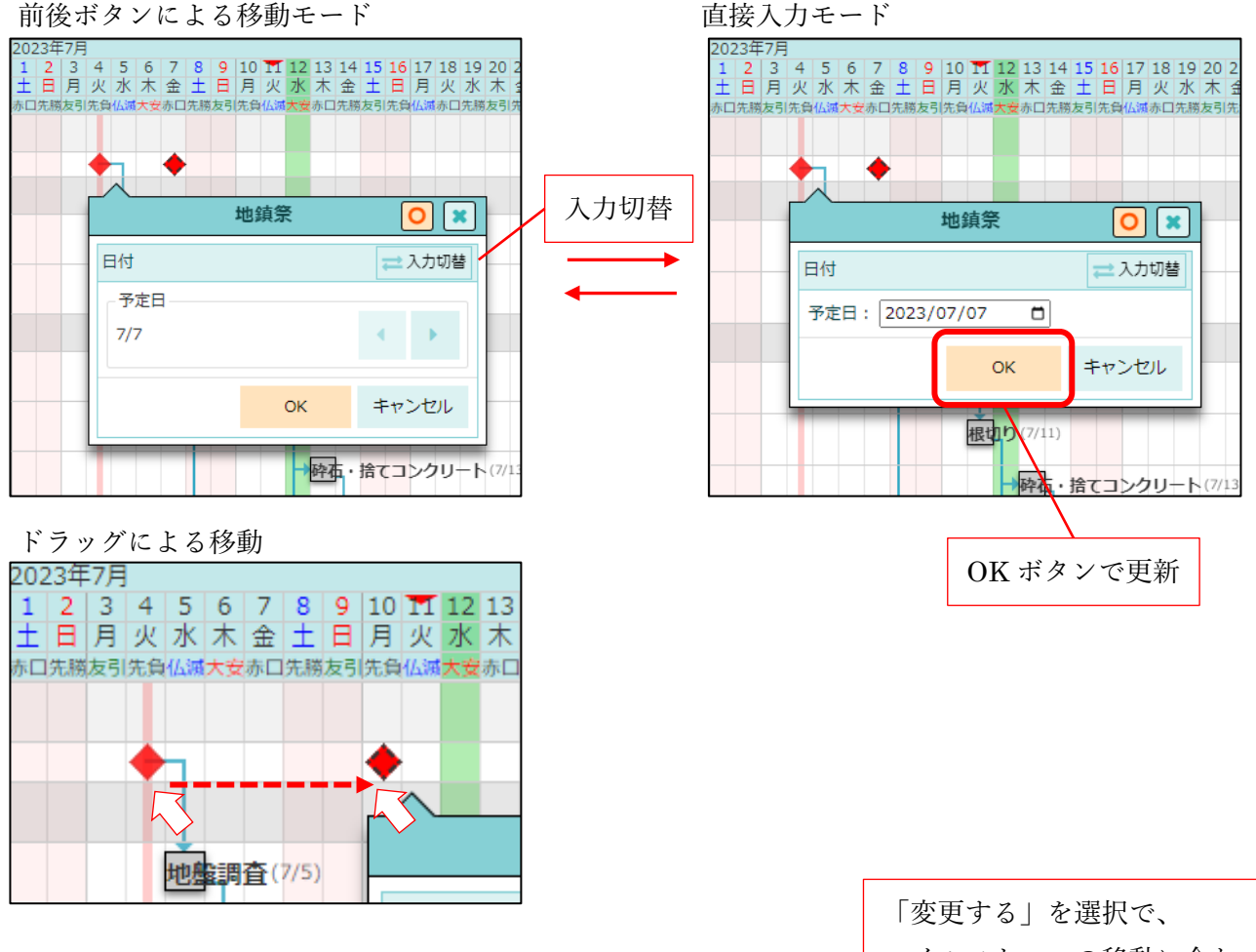

## 後続工程の期間変更確認モード

| ← ☆                    |                                       | 後続工程の<br>□後続工利 | )期間を変更しま<br>程のみ表示 | きすか?                    | -            |                                 | _                   | 今                    | 3             | \$                             |
|------------------------|---------------------------------------|----------------|-------------------|-------------------------|--------------|---------------------------------|---------------------|----------------------|---------------|--------------------------------|
| 新橋邸 新築工事<br>[]] 新橋邸 新… | 2023 <sup>在</sup><br>12<br>土日<br>赤口先勝 |                | 変更する              | 変更しない                   | 17 18<br>月 火 | 19 20<br>水木<br><sup>1先勝友弓</sup> | 21 22<br>金土<br>洗貨仏編 | 23 24<br>日月<br>(大安赤C | 25<br>火<br>先勝 | 26 27<br>水木<br><sup>反引先負</sup> |
| 現場の日程                  |                                       |                |                   |                         |              |                                 |                     |                      |               |                                |
| 地鎮祭                    |                                       |                | ◆ 地鎮祭(7/7         | )                       |              |                                 |                     |                      |               |                                |
| ▼地盤改良                  |                                       |                |                   |                         |              |                                 |                     |                      |               |                                |
| 地盤調査                   |                                       |                | ł                 | 也盤調査(7/5→7/1            | 1)           |                                 |                     |                      |               |                                |
| 地盤改良                   |                                       |                |                   | <mark>地盤改</mark> 良(7/6~ | 7 → 7/12     | $1 \sim 13$ )                   |                     |                      |               |                                |
| ▼土工事                   |                                       |                |                   |                         |              |                                 |                     |                      |               |                                |
| 遣り方(丁張り)               |                                       |                |                   | 遣り方(                    | (丁張り)        | (7/10                           | → 7/14]             |                      |               |                                |
| 根切り                    |                                       |                |                   |                         | 根切り          | (7/11 -                         | → 7/17)             |                      |               |                                |
| 砕石・捨てコンクリート            |                                       |                |                   |                         |              | 砕 <mark>石</mark> ・              | 捨てコ                 | ンクリ                  | -ト            | (7/13                          |
| 防湿シート                  |                                       |                |                   |                         |              | <mark>防湿</mark> シ               | - h(7               | 7/13 → 7             | /19)          |                                |
| ▼基礎工事                  |                                       |                |                   |                         |              |                                 |                     |                      |               |                                |

「変更する」を選択で、 マイルストーンの移動に合わ せて、全ての後続工程の期間 が変更される

- マイルストーンの日付を変更することができます。
- 以下の3つの方法で日付の移動・指定を行うことができます。
  - ▶ 前へ/後ろヘボタンでの移動
  - ▶ 日付を直接入力しての指定
  - ドラッグによる移動
- マイルストーンの日付変更後、後続工程の日程にずれが生じる場合、後続工程の期間も同時に変更するかどうかを選択することができます。

- 6. トーク
- **6-1** 非公開現場でのトーク

| +    | *          | <ul> <li>□ 田町邸 新築工事</li> <li>● 梅田 聡 (臺)(株)東三国)</li> </ul> | =   | = |
|------|------------|-----------------------------------------------------------|-----|---|
|      |            | メッヤージはありません。                                              |     |   |
|      |            |                                                           |     |   |
|      |            |                                                           |     |   |
|      |            |                                                           |     |   |
|      |            |                                                           |     |   |
|      |            | 非公開の現場です。現場が公開中になるまで協力業者はメッセージを確認できません。                   |     |   |
| お疲れ  | 様です        | ţ.                                                        | 1   |   |
| ⊘ 添付 | <b>/</b> Ż |                                                           | с . | ~ |

- 協力業者に非公開となっている現場のトークで、協力業者にメッセージを送信しようとした際に、警告メッセージが表示されるようにしました。
  - ▶ メッセージの送信は、従来通り行うことができます。
  - ▶ 現場が公開中になるまで協力業者はメッセージを確認することはできず、通知も送信されません。

# 6-2 トーク検索

● トーク検索画面の表示速度を改善しました。

- 7. 点検
- 7-1 チェックリストの分類をすべて「該当なし」にする

| Image: Section 2000       Rest Rest Rest Rest Rest Rest Rest Rest                                                                                                    | <b>← ☆</b>                 | 点検実施                       |              | ٥          |                     |                        |            |
|----------------------------------------------------------------------------------------------------|----------------------------|----------------------------|--------------|------------|---------------------|------------------------|------------|
| Reference 2 1992<br>2 2 3 4<br>2 1972<br>2 2 3 4<br>2 2 3 4<br>2 3 4<br>2 3 4<br>2 3 4<br>2 3 4<br>2 3 4<br>2 3 4<br>2 3 4<br>2 3 4<br>2 3 4<br>2 3 4<br>2 4<br>2 3 4<br>2 3 4<br>2 4<br>2 3 4<br>2 3 4<br>2 4<br>2 4<br>2 4<br>2 4<br>2 4<br>2 4<br>2 4<br>2                                         |                            | 田町邸<br>新築工 田町邸 新築工事 第<br>事 | §1回 検査       |            |                     |                        |            |
| またが まためのたち<br>* 1 + 5972<br>1 2 3 4 4<br>* 1 + 5972<br>1 2 3 4 4<br>* 1 + 5972<br>1 2 3 4 4<br>* 1 + 5972<br>1 2 3 4 4<br>* 1 + 5972<br>1 2 3 4 4<br>1 + 5972<br>1 2 3 4 4<br>1 + 5972<br>1 2 3 4 4<br>1 + 5972<br>1 2 3 4 4<br>1 + 5972<br>1 2 3 4 4<br>1 + 5972<br>1 2 3 4 4<br>1 + 5972<br>1 2 3 4 4<br>1 + 5972<br>1 2 3 4 4<br>1 + 5972<br>1 2 3 4<br>1 + 5972<br>1 2 3 4<br>1 + 5972<br>1 2 3 4<br>1 + 5972<br>1 2 3 4<br>1 + 5972<br>1 2 3 4<br>1 + 5972<br>1 2 3 4<br>1 + 5972<br>1 2 3 4<br>1 + 5972<br>1 2 3 4<br>1 + 5972<br>1 2 3 4<br>1 + 5972<br>1 2 3 4<br>1 + 5972<br>1 2 3 4<br>1 + 5972<br>1 - 1 + 5972<br>1 - 1 + 5972 | 実施者 確認者                    | チェックリスト(1/9) 追加の           | 指摘点(0/0) その他 | 点検終了       |                     |                        |            |
| 1       1       1       1       1       1       1       1       1       1       1       1       1       1       1       1       1       1       1       1       1       1       1       1       1       1       1       1       1       1       1       1       1       1       1       1       1       1       1       1       1       1       1       1       1       1       1       1       1       1       1       1       1       1       1       1       1       1       1       1       1       1       1       1       1       1       1       1       1       1       1       1       1       1       1       1       1       1       1       1       1       1       1       1       1       1       1       1       1       1       1       1       1       1       1       1       1       1       1       1       1       1       1       1       1       1       1       1       1       1       1       1       1       1       1       1       1       1       1                                                                                                          | 全て展開 全て折りたた                | D                          |              |            |                     |                        |            |
| 1       2       3       4         2       3       4         2       1       1         2       2       3       4         1       1       1       1         2       2       3       4         1       1       1       1         2       2       3       4         2       2       3       4         3       2       3       4         3       2       3       4         3       2       3       4         3       2       3       4         3       2       3       4         3       2       3       4         3       2       3       4         3       2       3       4         3       2       3       4         3       2       3       4         3       2       3       4         3       4       4       4         4       3       4       5         5       1       1       5         5       1       1                                                                                                    | ✓ 1. キッチン                  |                            |              | Ē          |                     |                        |            |
|                                                                                                    | 1 2 3<br>O                 | -                          |              |            |                     |                        |            |
| 1       2       3       4         1       2       3       4         1       2       3       4         1       1       -       -         1       1       -       -         1       1       -       -         1       1       -       -         1       1       -       -         1       1       -       -         1       2       3       4         0       xb       xb       -         1       2       3       4         0       xb       xb       -         1       2       3       4         0       xb       xb       -         1       2       3       4       -         1       2       3       4       -       -         1       -       -       -       -       -       -         1       -       -       -       -       -       -       -         1       -       -       -       -       -       -       -       -         1                                                                                                    | ■ 1-1<br>水道配管<br>滞れ業所がおいたい |                            |              | 0 <b>x</b> |                     |                        |            |
|                                                                                                    | ≧て展開 全て折り;                 | たたむ                        |              |            |                     |                        |            |
| 1       2       3       4         0       -       -         1.1       -       -         1.2       3       4         0       x       x         1       2       3       4         0       x       x       x         1       2       3       4       -         0       x       x       x       x         1       2       3       4       -         0       x       x       x       x         1       2       3       4       -         0       x       x       x       x         1       2       3       4       -       x         1       2       3       4       -       -       x         1       -       -       -       -       -       -       -       -       -       -       -       -       -       -       -       -       -       -       -       -       -       -       -       -       -       -       -       -       -       -       -       -       -       -                                                                                                    | 1. キッチン                    |                            |              | すべて「該      | <b>二</b><br>当なし」にする |                        |            |
|                                                                                                    | 1 2 3<br>O                 | -                          |              | ·          |                     |                        |            |
|                                                                                                    | 1-1                        |                            |              |            |                     |                        |            |
| 1. キッチン         三           1         2         3         4           なし         なし         なし         なし           ■ 1-1<br>米湖配管<br>漏灯型所がないか         の         *         既に結果が入力済みの<br>項目は、「該当なし」<br>ならない           ■ 1-2<br>ガス配管<br>漏灯型所がないか         ロント・写環環         の         *           ■ 1-2<br>ガス配管<br>漏灯型所がないか         ロント・写環環         の         *           ■ 1-3<br>タイル<br>制がれ型形がないか         ロント・写環環         の         *           ■ 1-3<br>月1. 個がないか         ロント・写環環         の         *                                                                                                    | 1-1                        |                            | +            |            | 0 *                 | 1                      |            |
| 1       2       3       4         3       4       3       4         3       4       5       5       5         1       1       1       5       5         1       1       1       1       1       1         1       1       1       1       1       1       1       1       1       1       1       1       1       1       1       1       1       1       1       1       1       1       1       1       1       1       1       1       1       1       1       1       1       1       1       1       1       1       1       1       1       1       1       1       1       1       1       1       1       1       1       1       1       1       1       1       1       1       1       1       1       1       1       1       1       1       1       1       1       1       1       1       1       1       1       1       1       1       1       1       1       1       1       1       1       1       1       1       1       <                                                                                                    | 1. キッチン                    |                            |              |            |                     |                        |            |
| <ul> <li>1-1<br/>*X道配符<br/>服126所がないか) </li> <li>開放なし<br/>アメント・写真編集 </li> <li>1-2<br/>プス配管<br/>品126所がないか </li> <li>1-3<br/>タイル<br/>別が125所がないか </li> <li>1-3<br/>タイル<br/>別が125所がないか </li> <li>1-3<br/>タイル<br/>別が125所がないか </li> <li>1-4<br/>置<br/>方 、 億がないか </li> </ul>                                                                                                    | 1 2 3<br>O なし なし           | 4<br>・ なし                  |              |            |                     |                        |            |
| 第2006     第2007     第2007                                                                                                    | 1-1<br>小洋町筒                |                            |              |            | <b>×</b>            |                        | 町に針田パート泣れる |
| 開墾なし     コメント・写真編集     項目は、「該当なし」ならない。       1-2<br>ガス配管<br>差れ箇所がないか     0 *       1-3<br>タイル<br>粉がれ箇所がないか     コメント・写真編集       0 *     分類内の項目が<br>「該当なし」になる       1-4<br>整<br>汚れ、傷がないか     コメント・写真編集                                                                                                    | 漏れ箇所がない                    | か                          |              |            |                     |                        | 成に結果が入力済みの |
| ならない ならない ならない ならない  た た た た た た た た た た た た た た た た た た                                                                                                    | 問題なし                       |                            |              | コメント・写真編集  | _                   |                        | 項日は、「該当なし」 |
|                                                                                                    | And Make                   |                            |              |            |                     |                        | ならない       |
| <ul> <li>1-2<br/>ガス配管<br/>遅れ箇所がないか</li> <li>1-3<br/>タイル</li> <li>新がれ箇所がないか</li> <li>該当なし」になる</li> <li>コメント・写真現集</li> <li>エメント・写真現集</li> </ul>                                                                                                    |                            |                            |              |            |                     |                        |            |
| ガス配管<br>運れ箇所がないか                                                                                                    | 1-2                        |                            |              |            | 0 *                 |                        |            |
| コメント・写真編集<br>1-3<br>タイル<br>動がれ箇所がないか<br>該当なし<br>コメント・写真編集<br>・ 「該当なし」になる<br>1-4<br>壁<br>汚れ、傷がないか                                                                                                    | <b>ガス配管</b><br>漏れ箇所がない     | 'n                         |              |            |                     |                        |            |
| <ul> <li>1-3<br/>タイル<br/>影がれ箇所がないか</li> <li>シント・写真視舞</li> <li>ユメント・写真視舞</li> <li>1-4<br/>壁<br/>汚れ、傷がないか</li> </ul>                                                                                                    |                            |                            |              | コメント・写真編集  |                     |                        |            |
| <ul> <li>1-3<br/>タイル<br/>制がれ箇所がないか</li> <li>1-4<br/>壁<br/>汚れ、傷がないか</li> <li>1-4</li> <li>ロメント・写真編集</li> <li>ロメント・写真編集</li> </ul>                                                                                                    |                            |                            |              |            |                     | $\left  \right\rangle$ | 分類内の項日が    |
| 制がれ箇所がないか       該当なし       コメント・写真端集       1.4       壁       汚れ、傷がないか                                                                                                    | 1-3<br>タイル                 |                            |              |            | 0 *                 |                        | 「該当た」」にたる  |
| 該当なし<br>コメント・写真確慎<br>1-4<br>登<br>汚れ、傷がないか<br>フィント 万言確慎<br>・ ・ ・ ・ ・ ・ ・ ・ ・ ・ ・ ・ ・ ・ ・ ・ ・ ・                                                                                                     | 剝がれ箇所がな                    | いか                         |              |            | -                   | /                      | 「図コなし」になる  |
| <ul> <li>1-4</li> <li>壁</li> <li>汚れ、傷がないか</li> </ul>                                                                                                    | 該当なし                       |                            |              | コメント・写真編集  |                     |                        |            |
| 宝 汚れ、傷がないか                                                                                                    | 1-4                        |                            |              |            | 0 *                 |                        |            |
|                                                                                                    | <b>壁</b><br>汚れ、傷がない        | か                          |              |            |                     | (                      |            |
|                                                                                                    |                            |                            |              | コント、安吉に生   | /                   |                        |            |

- 点検実施中のチェックリストにて、分類内にある全てのチェック項目を一括で「該当なし」にするオ プションを追加しました。
  - ▶ 既にチェック結果の○×が入力されている項目については、変更されません。
  - ▶ 各項目に登録済みのコメントや写真は、「該当なし」になっても削除されません。

# 8. ダッシュボード

#### 所属元請グループ担当現場 8-1

#### 変更前

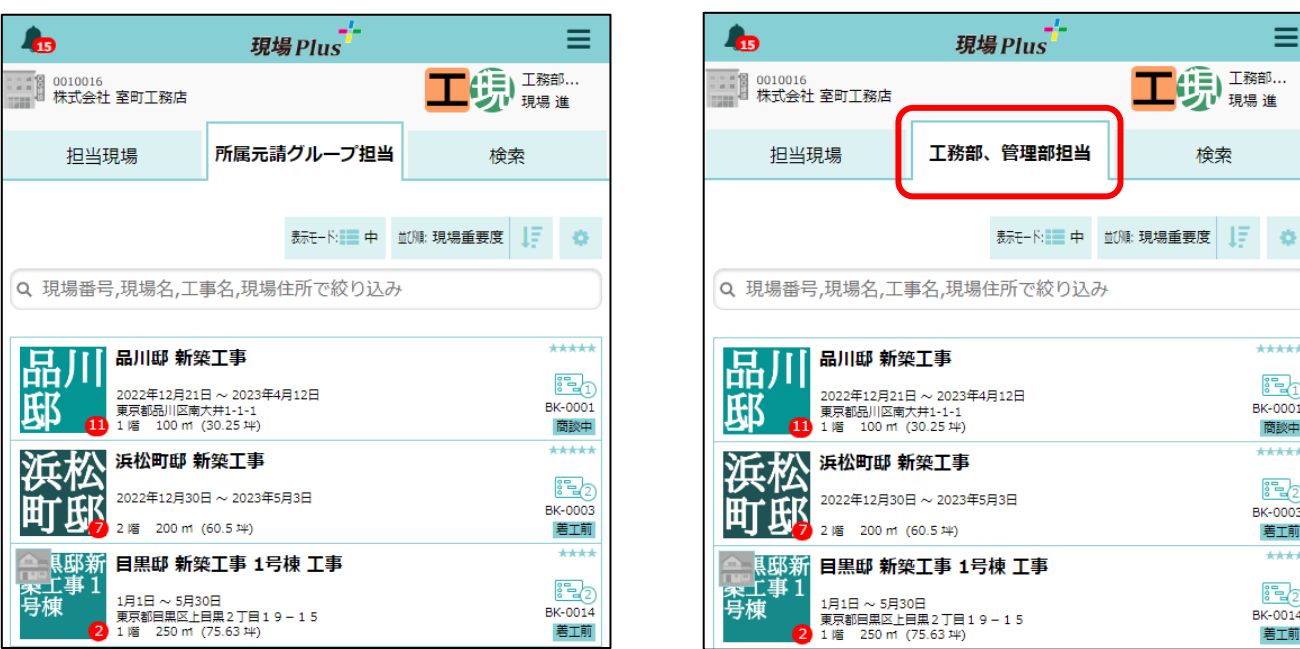

変更後

≡

\*\*\*\*

BK-0001

商談中

\*\*\*\*

EK-0003

着工前

\*\*\*\*

**E**(2)

BK-0014 着工前

ダッシュボードの所属元請グループ担当現場タブに、所属している具体的な元請グループ名を表示す るようにしました。

9. 現場カレンダー

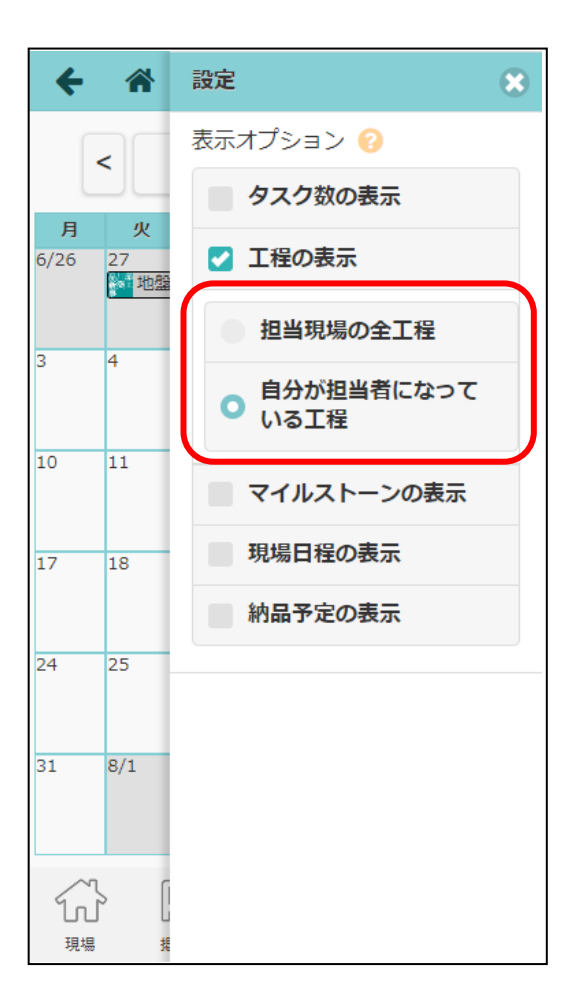

- 表示する工程を選択できるようにしました。
- 「担当現場の全工程」、「自分が担当者になっている工程」から選択できます。

10.一括取込

- 「利用社員」「協力業者社員」「協力業者会社」「現場」の一括取込での動作を変更し、一括取込完了後に 通知が届くようにしました。
- 一括取込時の取込履歴を確認できるようにしました。

10-1 一括取込履歴一覧画面の表示

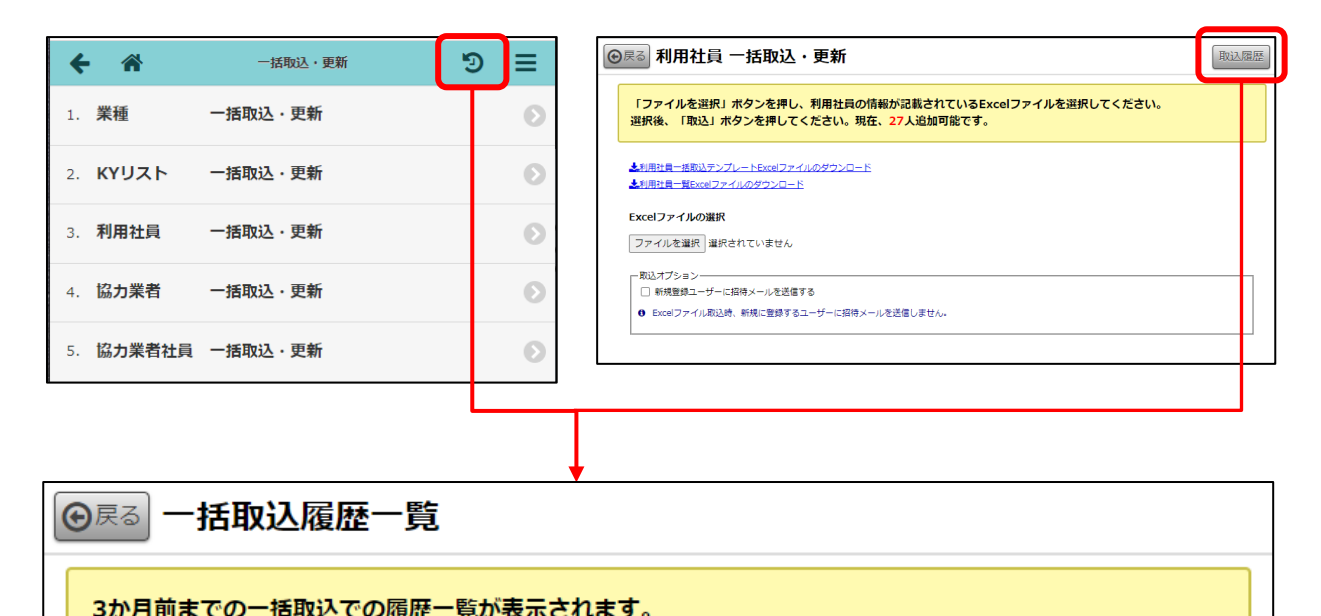

| 取込日付       | 取込区分   | 取込者     | ステータス | 対象数 | 詳細 |
|------------|--------|---------|-------|-----|----|
| 7/13 15:07 | 利用社員   | ● 現場 進  | 完了    | 10  | 詳細 |
| 7/13 10:10 | 協力業者会社 | 💂 塚本 裕貴 | 完了    | 10  | 詳細 |
| 7/13 10:09 | 利用社員   | ● 現場 進  | 完了    | 1   | 詳細 |
| 7/12 16:41 | 住宅現場   | ● 現場 進  | 完了    | 2   | 詳細 |
| 7/12 15:52 | 協力業者会社 | ● 現場 進  | 完了    | 1   | 詳細 |
| 7/12 15:47 | 協力業者会社 | ● 現場 進  | 完了    | 1   | 詳細 |
| 7/12 15:45 | 協力業者社員 | ● 現場 進  | 完了    | 1   | 詳細 |
| 7/12 15:44 | 利用社員   | 💂 現場 進  | 完了    | 2   | 詳細 |

● 3か月前までの一括取込履歴一覧が表示されます。

● 一括取込が完了するまでは、取込者は再度同じ機能の一括取込を行うことができません。

| — <u>†</u>                  | 括取込履                                                                                                    | 歷一覧                             |                |                    |           |  |
|-----------------------------|----------------------------------------------------------------------------------------------------|---------------------------------|----------------|--------------------|-----------|--|
| ⊙戻る 一括                      | 取込履歴一                                                                                                    | 覧                               |                |                    |           |  |
| 3か月前までの                     | の一括取込での履                                                                                                    | 歴一覧が表示されます。                     |                |                    |           |  |
| 取込日付                        | 取込区分                                                                                                    | 取込者                             | ステータス          | 対象数 詳細             |           |  |
| 7/13 15:07                  | 利用社員                                                                                                    | 💂 現場 進                          | 完了             | 10 詳細              |           |  |
| 7/13 10:10                  | 協力業者会社                                                                                                    | ● 塚本 裕貴                         | 完了             | 10 詳細              |           |  |
| //13 10:09                  | 利用社員                                                                                                    | ♥ 現場 進                          | 完了             | 1 詳細               |           |  |
| 7/12 16:41                  | 住宅現場                                                                                                    | ♥ 現場 進                          | 完了             | 2 詳細               |           |  |
| 7/12 15:52                  | 協力業者会社                                                                                                    | ♥ 現場 進                          | 完了             | 1 詳細               |           |  |
| 7/12 15:47                  | 協力業者会社                                                                                                    | ● 現場 進                          | 完了             | 1 詳細               |           |  |
| 7/12 15:45                  | 協力業者社員                                                                                                    | ● 現場 進                          | 完了             | 1 詳細               |           |  |
| 7/12 15:44                  | 利用社員                                                                                                    | ● 現場 進                          | 完了             | 2 <u>詳細</u>        |           |  |
|                             | us <test@komut< th=""><th>mijp&gt; Ø 気信 ゆ 転送 🗑 アーカイ</th><th>(ブ) (1) 迷惑マークを</th><th>付ける 🛅 削除</th><th>€ その他 ~ 合</th><th></th></test@komut<> | mijp> Ø 気信 ゆ 転送 🗑 アーカイ          | (ブ) (1) 迷惑マークを | 付ける 🛅 削除           | € その他 ~ 合 |  |
| 宛先 自分 🔞<br>件名【 <b>一括取</b> ) | 込】利用社員の取                                                                                                    | 込が完了しました - 現場Plusサービス           |                |                    | 16:36     |  |
| 見場 進 様                      |                                                                                                    |                                 |                |                    |           |  |
| 別用社員の一打                     | 活取込が完了し                                                                                                    | ました。                            |                |                    |           |  |
| 以下のページ                      | こアクセスし、                                                                                                    | ご確認ください。                        |                |                    |           |  |
| ー括取込履歴語<br>http://loca      | 羊細ページ<br>lhost:8080/                                                                                                    | dev/dyapp/t/X2719/member/settin | g/bulkimporth  | <u>nistory/det</u> | ail/10163 |  |
|                             |                                                                                                    |                                 |                |                    |           |  |
|                             |                                                                                                    |                                 |                |                    | ]         |  |

# ● 戻る 利用社員 一括取込履歴

#### 10件取込みました。

| No. | 操作 | 社員名 (姓) | 社員名(名) | 社員名(セイ) | 社員名(メイ) | メールアドレス                | パスワード | 電話番号          |
|-----|----|---------|--------|---------|---------|------------------------|-------|---------------|
| 1   | 追加 | 元請      | 太郎1    | モトウケ    | タロウ     | member1@example.co.jp  | 設定完了  | 000-1234-5678 |
| 2   | 追加 | 元請      | 太郎2    | モトウケ    | タロウ     | member2@example.co.jp  | 設定完了  | 000-1234-5678 |
| 3   | 追加 | 元請      | 太郎3    | モトウケ    | タロウ     | member3@example.co.jp  | 設定完了  | 000-1234-5678 |
| 4   | 追加 | 元請      | 太郎4    | モトウケ    | タロウ     | member4@example.co.jp  | 設定完了  | 000-1234-5678 |
| 5   | 追加 | 元請      | 太郎5    | モトウケ    | タロウ     | member5@example.co.jp  | 設定完了  | 000-1234-5678 |
| 6   | 追加 | 元請      | 太郎6    | モトウケ    | タロウ     | member6@example.co.jp  | 設定完了  | 000-1234-5678 |
| 7   | 追加 | 元請      | 太郎7    | モトウケ    | タロウ     | member7@example.co.jp  | 設定完了  | 000-1234-5678 |
| 8   | 追加 | 元請      | 太郎8    | モトウケ    | タロウ     | member8@example.co.jp  | 設定完了  | 000-1234-5678 |
| 9   | 追加 | 元請      | 太郎9    | モトウケ    | タロウ     | member9@example.co.jp  | 設定完了  | 000-1234-5678 |
| 10  | 追加 | 元請      | 太郎10   | モトウケ    | タロウ     | member10@example.co.jp | 設定完了  | 000-1234-5678 |
|     |    |         |        |         |         |                        |       |               |

11.ストレージ使用量

● ストレージ使用量の再集計に対応しました。

▶ 最新のストレージ使用量を確認したい場合、再集計が必要になります。

# 11-1 ストレージ使用量の再集計

| F 🕷                                                                                                    | 契約状況確認・変更                                                                                                    |                                                              |                          |                                                                                                    |                                                                                                    |
|----------------------------------------------------------------------------------------------------|----------------------------------------------------------------------------------------------------|--------------------------------------------------------------|--------------------------|----------------------------------------------------------------------------------------------------|----------------------------------------------------------------------------------------------------|
| ログインID一覧                                                                                                    |                                                                                                    | Ø                                                            |                          |                                                                                                    |                                                                                                    |
| 契約ID数確認                                                                                                    |                                                                                                    | Ø                                                            |                          |                                                                                                    |                                                                                                    |
|                                                                                                    |                                                                                                    |                                                              |                          |                                                                                                    |                                                                                                    |
| ストレージ使用重                                                                                                    | 10年言之                                                                                                    | •                                                            |                          |                                                                                                    |                                                                                                    |
|                                                                                                    |                                                                                                    |                                                              | 1                        |                                                                                                    |                                                                                                    |
|                                                                                                    | 3                                                                                                    | 現在                                                           |                          | 現場こ                                                                                                    | <u>بط</u> <sup>«</sup>                                                                                                    |
|                                                                                                    |                                                                                                    |                                                              |                          |                                                                                                    |                                                                                                    |
| 20                                                                                                    | 023/7/13 13:30 時点のス<br>: 現在のストレージ使用量を                                                                                                    | トレージ使用量を表示してい<br>表示するには「再集計」ボタ                               | ます。<br>タンを押してくだ          | さい。                                                                                                    | 再集計                                                                                                    |
|                                                                                                    |                                                                                                    |                                                              |                          |                                                                                                    | 0.006/                                                                                                    |
|                                                                                                    |                                                                                                    |                                                              |                          |                                                                                                    | 50 GB                                                                                                    |
| 使用                                                                                                    | 状況                                                                                                    |                                                              |                          |                                                                                                    |                                                                                                    |
|                                                                                                    | 契約ストレージ容量                                                                                                    |                                                              |                          |                                                                                                    | 50 GB                                                                                                    |
|                                                                                                    |                                                                                                    |                                                              |                          |                                                                                                    | 0.006 GB                                                                                                    |
|                                                                                                    | 使用量合計                                                                                                    |                                                              |                          |                                                                                                    | 0.000 GD                                                                                                    |
|                                                                                                    | 使用量合計       空き容量                                                                                                    | <b>8</b> 77-                                                 |                          | 1401.7°                                                                                                    | 49.994 GB                                                                                                    |
|                                                                                                    | ● 使用量合計<br>空き容量<br>1023/7/13 13:51 時点の増り                                                                                                    | 現在                                                           | ***                      | 現場ご                                                                                                    | 49.994 GB                                                                                                    |
| 20                                                                                                    | ● 使用量合計<br>空き容量<br>223/7/13 13:51 時点の現<br>現在の現場ごとのストレー                                                                                                    | 見在<br>場ごとのストレージ使用量を<br>ラン使用量を表示するには「祥                        | 表示しています<br>再集計」ボタンを      | 現場ご<br>、<br>と押してください。                                                                                                    | د<br>49.994 GB                                                                                                    |
| 20                                                                                                    | <ul> <li>使用量合計</li> <li>空き容量</li> <li>1</li> <li>23/7/13 13:51 時点の現<br/>現在の現場ごとのストレー</li> <li>前川国合<sub>■</sub></li> </ul>                                                                                                    | 現在<br>場ごとのストレージ使用量を<br>-ジ使用量を表示するには「詳                        | 表示しています<br>再集計」ボタンを      | 戦場ご<br>↓<br>↓押してください。<br>1941                                                                                                    | د                                                                                                    |
| 20                                                                                                    | 使用量合計<br>空き容量<br>023/7/13 13:51 時点の現<br>環在の現場ごとのストレー<br>使用量合計                                                                                                    | 見在<br>場ごとのストレージ使用量を<br>-ジ使用量を表示するには「P                        | :表示しています<br>再集計」ボタンを     | 現場ご<br>2押してください。<br>19桁                                                                                                    | E<br>(Filest<br>0.006 GB                                                                                                    |
| ·<br>·<br>·<br>·<br>·<br>·<br>·<br>·<br>·<br>·<br>·<br>·<br>·<br>·<br>·<br>·<br>·<br>·<br>·                                                                                                    | ● 使用量合計<br>空き容量<br>023/7/13 13:51 時点の現<br>調査の現場ごとのストレー<br>の用量合↓1                                                                                                    | 現在<br>場ごとのストレージ使用量を<br>-ジ使用量を表示するには「<br>件まで表示されます。           | 表示しています<br>再集計1 ボタンダ     | 現場ご<br>2押してください。<br>194                                                                                                    | 2<br>49.994 GB<br>と<br>再集計<br>0.006 GB<br>欲り込み                                                                                                    |
| 20<br>※<br>※<br>現                                                                                                    | ● 使用量合計<br>空き容量<br>323/7/13 13:51 時点の現<br>環在の現場ごとのストレー<br>の用量合計<br>の用量合計<br>(場は使用量が多い際に100)                                                                                                    | 駅在<br>場ごとのストレージ使用量を<br>ージ使用量を表示するには「<br>体まで表示されます。<br>規制名    | 表示しています<br>再集計1 ボタンを     | 現場ご<br>2.<br>2.押してください。<br>19代<br>ステータス                                                                                                    | 49.994 GB<br>49.994 GB<br>王<br>王<br>王<br>王<br>王<br>王<br>王<br>王<br>王<br>王<br>王<br>王<br>王<br>王<br>王<br>王<br>王<br>王<br>王                                                                                                    |
| ·<br>·<br>·<br>·<br>·<br>·<br>·<br>·<br>·<br>·<br>·<br>·<br>·<br>·<br>·<br>·<br>·<br>·<br>·                                                                                                    | <ul> <li>●使用量合計</li> <li>●空き容量</li> <li>● 空き容量</li> <li>● 空音</li> <li>● 空音</li> <li>● 空き</li> <li>● 空音</li> <li>● 空音</li></ul> | 駅在<br>場ごとのストレージ使用量を<br>-ジ使用量を表示するには「詳<br>件まで表示されます。<br>規制名   | :表示しています<br>再無計1 ボタンを    | 現場ご<br>2<br>弾してください。<br>19<br>イ<br>ステータス<br>両談中                                                                                                    | C.000 GB     49.994 GB     F9.計     O.006 GB     夜り込み     荷川區(MB)     6                                                                                                    |
|                                                                                                    | <ul> <li>●使用量合計</li> <li>●空き容量</li> <li>● 空き容量</li> <li>● 空き容量</li> <li>● 取るの現場ごとのストレー</li> <li>● 使用量が多い際に1000</li> <li>● 「「「「「」」</li> <li>● 「「」「」</li> <li>● 「「」</li> <li>● 「「」「」</li> <li>● 「「」</li> <li>● 「」</li> <li>● ● ● ● ● ● ● ● ● ● ● ● ● ● ● ● ● ● ●</li></ul>                                                                                                    | 見在<br>場ごとのストレージ使用量を<br>-ジ使用量を表示するには「P<br>件まで表示されます。<br>規制名   | :表示しています<br>再集計」ボタンで     | 取場ご<br>2押してください。<br>19件<br>ステータス<br>両談中<br>の該中                                                                                                    | COUCE GB     49.994 GB     E     E     E     E     TF3LST     O.006 GB     欲り込み     敬川温(MB)     6     0                                                                                                    |
| 2(<br>※<br>第<br>二<br>二<br>二<br>二<br>二<br>二<br>二<br>二<br>二<br>二<br>二<br>二<br>二                                                                                                    | 使用量合計       空き容量       1       空き容量       1       1       1       1       1       1       1       1       1       1       1       1       1       1       1       1       1       1       1       1       1       1       1       1       1       1       1       1       1       1       1       1       1       1       1       1       1       1       1       1       1       1       1       1       1       1       1       1       1       1       1       1       1       1       1       1       1       1       1       1       1       1       1       1                                                                                                    | N在<br>場ごとのストレージ使用量を<br>ジ使用量を表示するには「<br>件まで表示されます。<br>規制名     | -<br>表示しています<br>再集計」ボタンを | 現場ご<br>2月してください。<br>19件<br>ステータス<br>両談中<br>商談中<br>商談中                                                                                                    | COURT OF COURT OF COURT |
| 20<br>※<br>※<br>派<br>品加<br>里里<br>英格                                                                                                    | 使用量合計       空き容量       023/7/13 13:51 時点の現       調査の現場ごとのストレー       011回 新築工事       1回 新築工事       1回 新築工事       1回 新築工事       1回 新築工事       1回 新築工事       1回 新築工事       1回 新築工事                                                                                                    | 駅在<br>場ごとのストレージ使用量を<br>シ使用量を表示するには 時<br>件まで表示されます。<br>現場名    | -<br>表示しています<br>再集計」ボタンを | 取場ご<br>2押してください。<br>19代<br>の設中<br>商談中<br>商談中<br>の設中<br>の設本<br>ジャの場合                                                                                                    | COUCE GB     49,994 GB     E     E     E     E     TF9.51     O.006 GB     欲り込み     の川温(MB)     O     O     O     O     O     O     O     O                                                                                                    |
| マイ<br>※<br>現<br>通<br>加<br>日<br>単<br>二<br>二<br>二<br>二<br>二<br>二<br>二<br>二<br>二<br>二<br>二<br>二<br>二                                                                                                    | 使用量合計       空き容量       1       空き容量       1       1       1       2       2       1       1       1       1       1       2       1       1       1       1       1       1       1       1       1       1       1       1       1       1       1       1       1       1       1       1       1       1       1       1       1       1       1       1       1       1       1       1       1       1       1       1       1       1       1       1       1       1       1       1       1       1       1       1       1       1       1       1       1                                                                                                    | NATE: No. 10 - 20 (広田里を<br>つび使用量を表示するには「<br>ので表示されます。<br>現場名 | 表示しています<br>再集計J ボタンる     | 現場ご           2月してください。           19件           ステータス           商談中           商談中           の談中           第二           契約済           第二                                                                                                    | COURT OF COURT OF COUR  |
| 20<br>※現<br>通<br>二<br>二<br>二<br>二<br>二<br>二<br>二<br>二<br>二<br>二<br>二<br>二<br>二                                                                                                    | 使用量合計       空き容量       023/7/13 13:51 時点の現<br>:現在の現場ごとのストレー       通知目量合計       使用量が多い頃に100       博士 新築工事       加盟 新築工事       2011 新築工事       2011 新築工事       2011 新築工事       2011 新築工事       2011 新築工事       2011 新築工事       2011 新築工事       2011 新築工事       2011 新築工事       2011 新築工事       2011 新築工事                                                                                                    | 現在<br>場ごとのストレージ使用量を<br>まするには「<br>作まで表示されます。<br>現場名           | :表示しています<br>再集計1 ボタン4    | 取場ご<br>注押してください。<br>19代<br>19代<br>19代<br>19代<br>19代<br>19代<br>19代<br>19代                                                                                                    | <ul> <li>(1) (1) (1) (1) (1) (1) (1) (1) (1) (1)</li></ul>                                                                                                    |
| <ul> <li>スペンション</li> <li>スペンション</li></ul> | 使用量合計       空き容量       1       空き容量       1       1       1       1       1       1       1       1       1       1       1       1       1       1       1       1       1       1       1       1       1       1       1       1       1       1       1       1       1       1       1       1       1       1       1       1       1       1       1       1       1       1       1       1       1       1       1       1       1       1       1       1       1       1       1       1       1       1       1       1       1       1       1       1                                                                                                    | B在<br>場ごとのストレージ使用量を<br>シジ使用量を表示するには「<br>様まで表示されます。<br>規制名    |                          | 現場ご           2月してください。           19件           19件           第次中           前次中           前次中           「前次中           「二二」           「二二」 | <ul> <li>0.000 GB</li> <li>49.994 GB</li> <li>ビードリンク・</li> <li>ビードリンク・</li></ul>                                                                                                    |

● 再集計中は、集計完了まで再度集計できません。

12.その他

12-1 Android アプリ(最新バージョン 1.23.0700)

 ファイルアップロード時、ファイルアップロード管理の進捗タブにファイルが残ったままになる場合 がある不具合を修正しました。

12-2 iOS アプリ(最新バージョン 1.23.0700)

iOS アプリで、未アップロードの撮影写真の復元に対応しました。

#### 12-2-1 未アップロードの撮影写真の復元

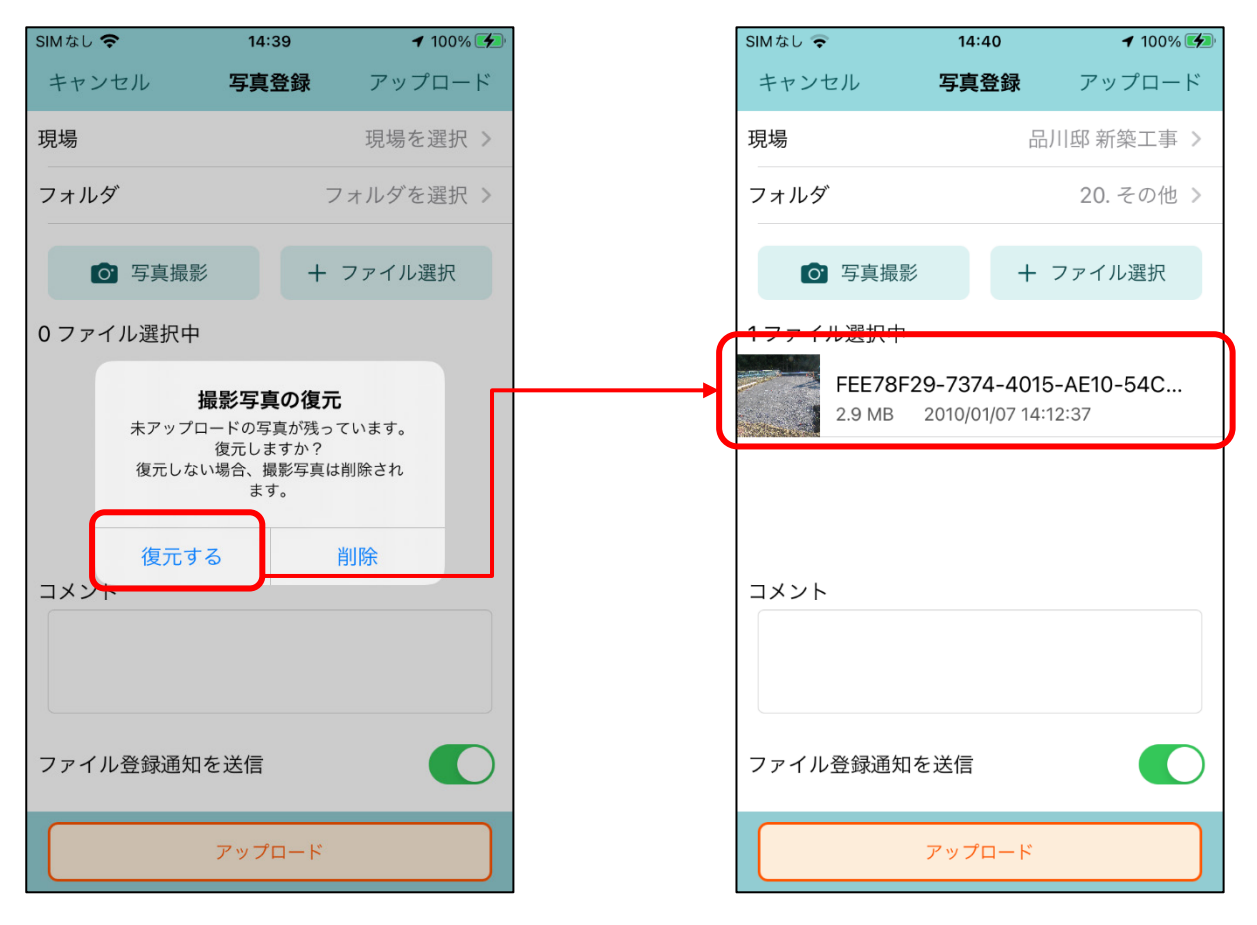

- アップロード前に現場 Plus の通知をタップしアップロード画面を離れるなどをして未アップロードの撮影写真がある場合、撮影写真を復元してアップロードすることができます。
- 上記の状態でアップロード画面を開くと「撮影写真の復元」ダイアログが表示されます。
- 「削除」を押すと、復元されずに撮影写真は削除されます。

#### 12-3 縦横断工程表

- 「担当」表示にした際の工程の並び順を改善しました。
- 同じ現場、同じ工程グループごとにまとめて表示するようにしました。
  - ▶ 各現場の工程を「現場の絞り込み」で指定した並び順に従って表示するようにしました。

12-4 不具合の修正

 写真をリサイズしてアップロードする場合、一部スマートフォンでリサイズに失敗する場合がある不 具合を修正しました。

以上

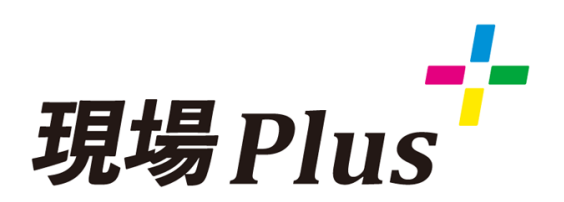

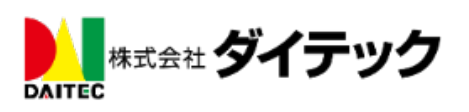